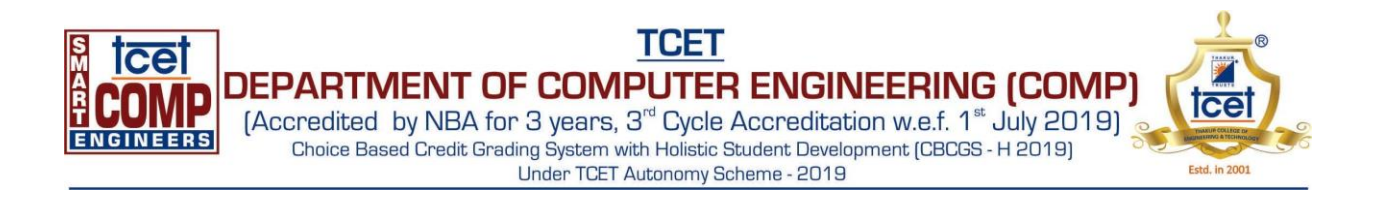

# **Experiment 01: Implement and design the product cipher using Substitution and Transposition ciphers**

# **Experiment 01: (a) Substitution Cipher**

RIN

Learning Objective: Implement and design the product cipher using Substitution Cipher

### Tools: PyCharm

### **Theory:**

Substitution ciphers are a method of encrypting plaintext by swapping each letter or symbol in the text with a different symbol, based on a specific key. The Caesar cipher is perhaps the simplest and most well-known of these substitution ciphers. It is named after the man who first used it. This cipher is also called a shift cipher or a mono-alphabetic cipher, which differentiates it from other more complex substitution ciphers.

In a Caesar cipher, the plaintext is represented in lowercase letters, while the ciphertext is represented in uppercase letters. Spaces are added to the ciphertext for readability, but they are removed in a real application to make attacking the ciphertext more difficult. Simple substitution of single letters separately can be demonstrated by writing out the alphabet in some order to represent the substitution. This is known as a substitution alphabet. The cipher alphabet can be shifted, reversed, or scrambled in a more complex way to create different types of substitution ciphers.

Mixed alphabets or deranged alphabets can also be used to create substitution ciphers. These are traditionally created by writing out a keyword and removing any repeated letters, then writing all the remaining letters in the alphabet in their usual order. This creates a unique mixed alphabet that can be used as the basis for the cipher. Substitution ciphers have a long history, and although they are not as secure as modern encryption methods, they are still used in some applications today.

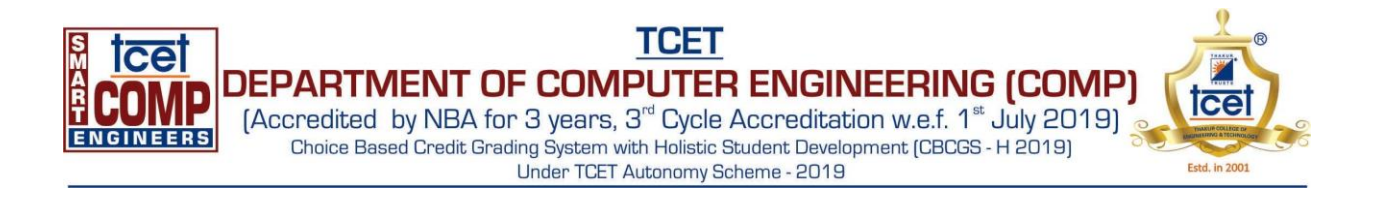

### Code:

| í, | Caesar Ciph | er.py ×                                       |                                                                                                    |
|----|-------------|-----------------------------------------------|----------------------------------------------------------------------------------------------------|
| 1  | # A         | python program for Caesar Cipher Technique    |                                                                                                    |
| 2  | ॑def        | encrypt(text, s):                             |                                                                                                    |
| 3  |             | result = ""                                   | 20                                                                                                    |
| 4  |             | # traverse text                               | 6.0                                                                                                    |
| 5  |             | for i in range(len(text)):                    | 170,                                                                                                    |
| 6  |             | char = text[i]                                |                                                                                                    |
| 7  |             | # Encrypt uppercase characters                | P \                                                                                                    |
| 8  |             | <pre>if (char.isupper()):</pre>               | $\bigcirc$                                                                                                    |
| 9  |             | result += chr((ord(char) + s - 65) % 26 + 65) | 6                                                                                                    |
| 10 |             | # Encrypt lowercase characters                | 00                                                                                                    |
| 11 |             | else:                                         | 1 1/2 /                                                                                                    |
| 12 | <b>A</b>    | result += chr((ord(char) + s - 97) % 26 + 97) |                                                                                                    |
| 13 | <b>e</b>    | return result                                 |                                                                                                    |
| 14 |             |                                               | LAN                                                                                                    |
| 15 | ∣def        | decrypt(text, s):                             | 10                                                                                                    |
| 16 |             | result = ""                                   |                                                                                                    |
| 17 |             | # traverse text                               | and the second second sec |
| 18 | ę.          | <pre>for i in range(len(text)):</pre>         |                                                                                                    |
| 19 |             | char = text[i]                                |                                                                                                    |
| 20 |             | # Decrypt uppercase characters                | 0                                                                                                    |
| 21 |             | if (char.isupper()):                          |                                                                                                    |
| 22 |             | result += chr((ord(char) - s - 65) % 26 + 65) |                                                                                                    |
| 23 |             | # Decrypt lowercase characters                | 01                                                                                                    |
| 24 |             | else:                                         | ~/                                                                                                    |
| 25 | <b>P</b>    | result += chr((ord(char) - s - 97) % 26 + 97) | $\odot$ /                                                                                                    |
| 26 | ₽           | return result                                 |                                                                                                    |
|    |             |                                               | V /                                                                                                    |
|    |             |                                               | /                                                                                                    |
|    |             |                                               | /                                                                                                    |
|    |             |                                               |                                                                                                    |

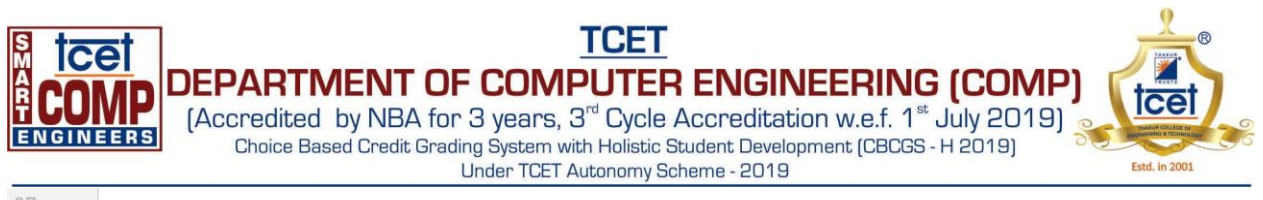

| 27 |                                                           |
|----|-----------------------------------------------------------|
| 28 | # Get the plain text and shift key from user input        |
| 29 | <pre>text = input("\n"+"Enter the Plain Text: ")</pre>    |
| 30 | <pre>s = int(input("Enter the value of the key: "))</pre> |
| 31 |                                                           |
| 32 | print("\n\n")                                             |
| 33 | print("Plain Text : " + text)                             |
| 34 | <pre>print("Key: " + str(s))</pre>                        |
| 35 | a = encrypt(text, s)                                      |
| 36 | print("Cipher Text: " + a)                                |
| 37 | <pre>print("Decrypted Text: " + decrypt(a, s))</pre>      |
| 38 | Sec.                                                      |
| 39 | print("\n\n")                                             |
| 40 |                                                           |
|    |                                                           |

### **Output:**

Run: 🛛 🏓 Caesar Cipher

"C:\Programming Repository\PyCharm\Sem-06\CSS\venv\Scripts\python.exe" "C:\Programming Repository\PyCharm\Sem-06\CSS\Caesar Cipher.py"  $\uparrow$ ۶  $\downarrow$ Enter the Plain Text: AtTaCkAtOnCe .⇒ Enter the value of the key: 4 ≞ ÷ -----\* Î Plain Text : AtTaCkAtOnCe Key: 4 Cipher Text: ExXeGoExSrGi Decrypted Text: AtTaCkAtOnCe 

Conclusion: After performing the experiment I was able to implement Substitution Cipher.

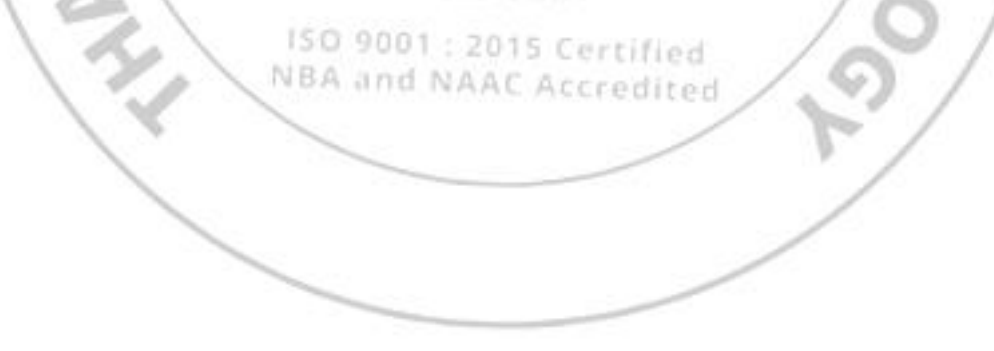

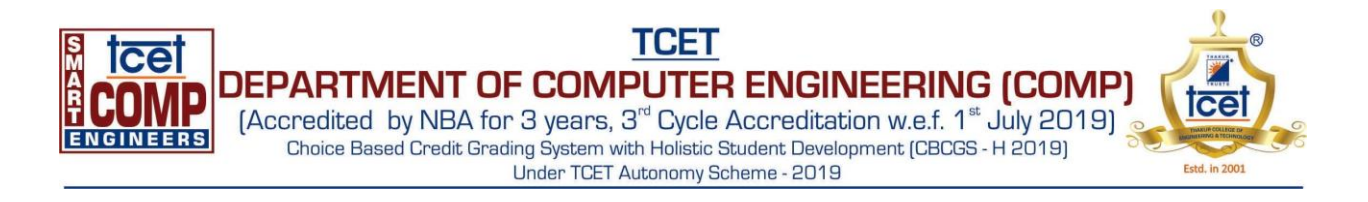

# Experiment 01: (b) Transposition Cipher

ENGINEERING

### Learning Objective: Implement and design the product cipher using Transposition Cipher

### Tools: PyCharm

#### **Theory:**

Transposition ciphers are often used in combination with other encryption methods such as substitution ciphers to create a more secure encryption. By adding the additional layer of transposition, the resulting ciphertext becomes much more difficult to decipher without knowledge of both encryption methods. A common method of implementing transposition ciphers is through the use of a rectangular grid, where the plaintext is written out horizontally and then read vertically in a certain order to create the ciphertext. Other methods may involve shuffling the order of words or phrases in the plaintext message.

One of the most famous examples of a transposition cipher is the Rail Fence cipher, which involves writing the plaintext diagonally on alternate lines, and then reading the ciphertext vertically. This creates a zig-zag pattern that is difficult to decipher without knowledge of the exact transposition method used. Overall, transposition ciphers offer a flexible and relatively easy method of encryption that can be used in combination with other methods to create a more secure and complex encryption.

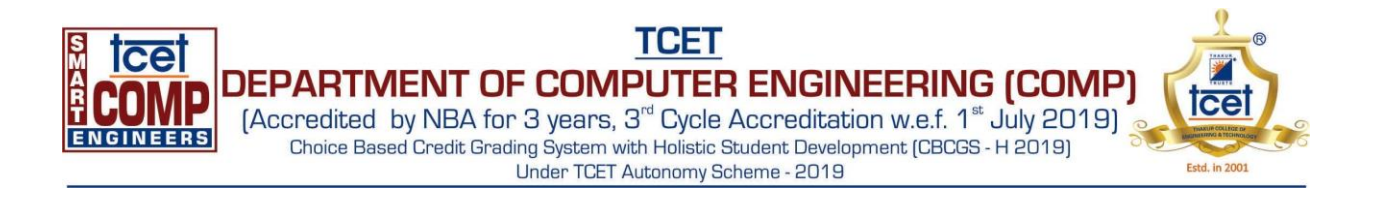

### Code:

|        | Sugh Ch                                                       | aritable Truse                                                                                                    |   |
|--------|---------------------------------------------------------------|----------------------------------------------------------------------------------------------------|---|
| Code   | E OF EN                                                       | GINEERING                                                                                                    |   |
| 樻 Tran | sposition Cipher.py ×                                         |                                                                                                    |   |
| 1      | <pre># Python3 implementation of Columnar Transposition</pre> |                                                                                                    |   |
| 2      | import math                                                   | 1 100                                                                                                    |   |
| 5      | # Encountion                                                  |                                                                                                    |   |
| 5      | □ def encryptMessage(msg):                                    |                                                                                                    |   |
| 6      | cipher = ""                                                   |                                                                                                    |   |
| 7      | k_indx = 0 # track key indices                                |                                                                                                    | Ŀ |
| 8      | <pre>msg_len = float(len(msg))</pre>                          |                                                                                                    | ۱ |
| 9      | msg_lst = list(msg)                                           | and the second second s | 1 |
| 10     | <pre>key_lst = sorted(list(key))</pre>                        |                                                                                                    |   |
| 11     | # calculate column of the matrix                              |                                                                                                    |   |
| 12     | col = len(key)                                                |                                                                                                    | 1 |
| 13     | # calculate maximum row of the matrix                         |                                                                                                    | l |
| 14     | <pre>row = int(math.ceil(msg_len / col))</pre>                |                                                                                                    |   |
| 15     | # ddd the padding character in empty                          |                                                                                                    |   |
| 10     | fill null = int((now + col) - msg len)                        |                                                                                                    |   |
| 18     | msg lst.extend(' ' * fill null)                               | 2001                                                                                                    |   |
|        | ISO 9001 :<br>NBA and N                                       | 2015 Certified<br>AAC Accredited                                                                                                    |   |

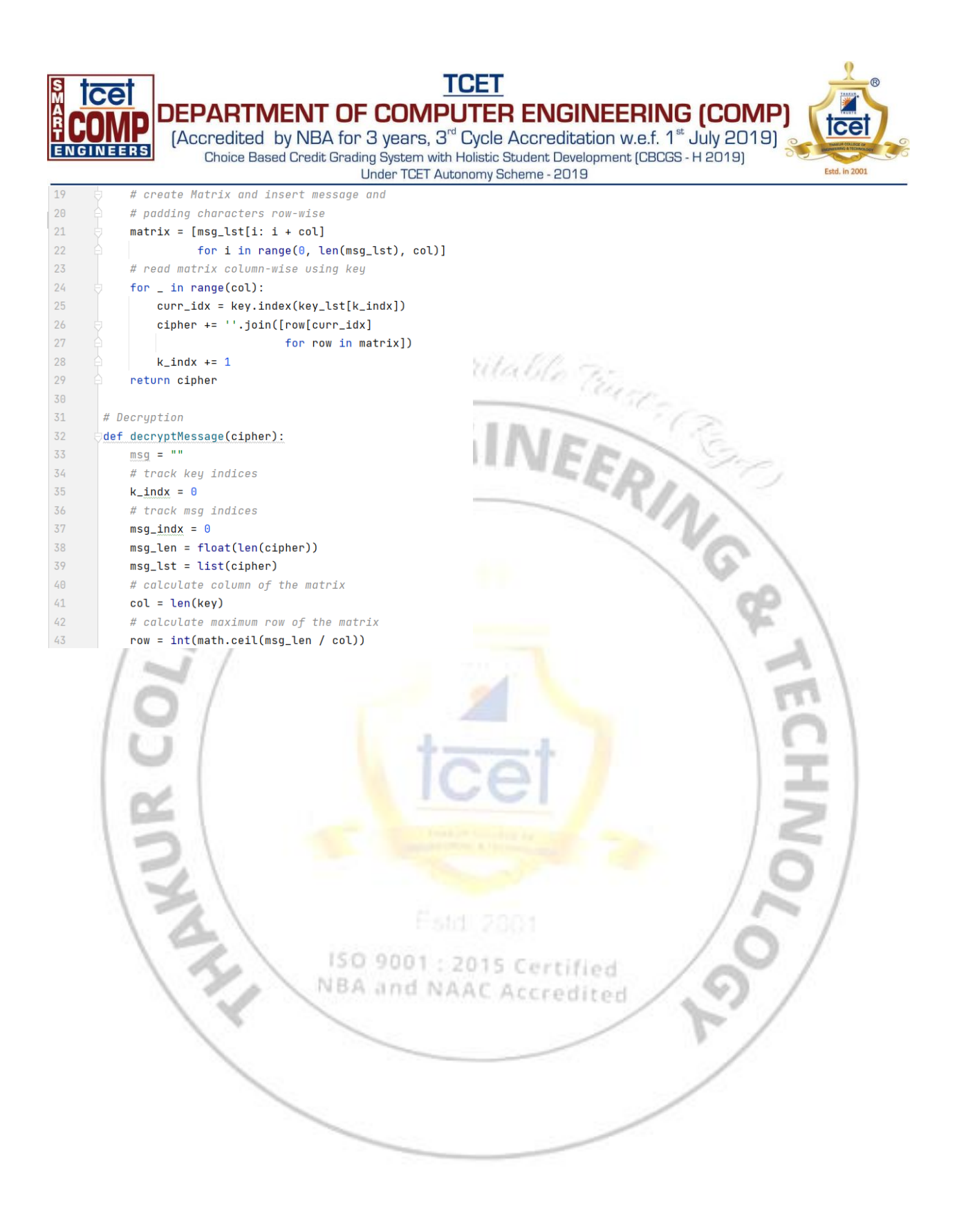

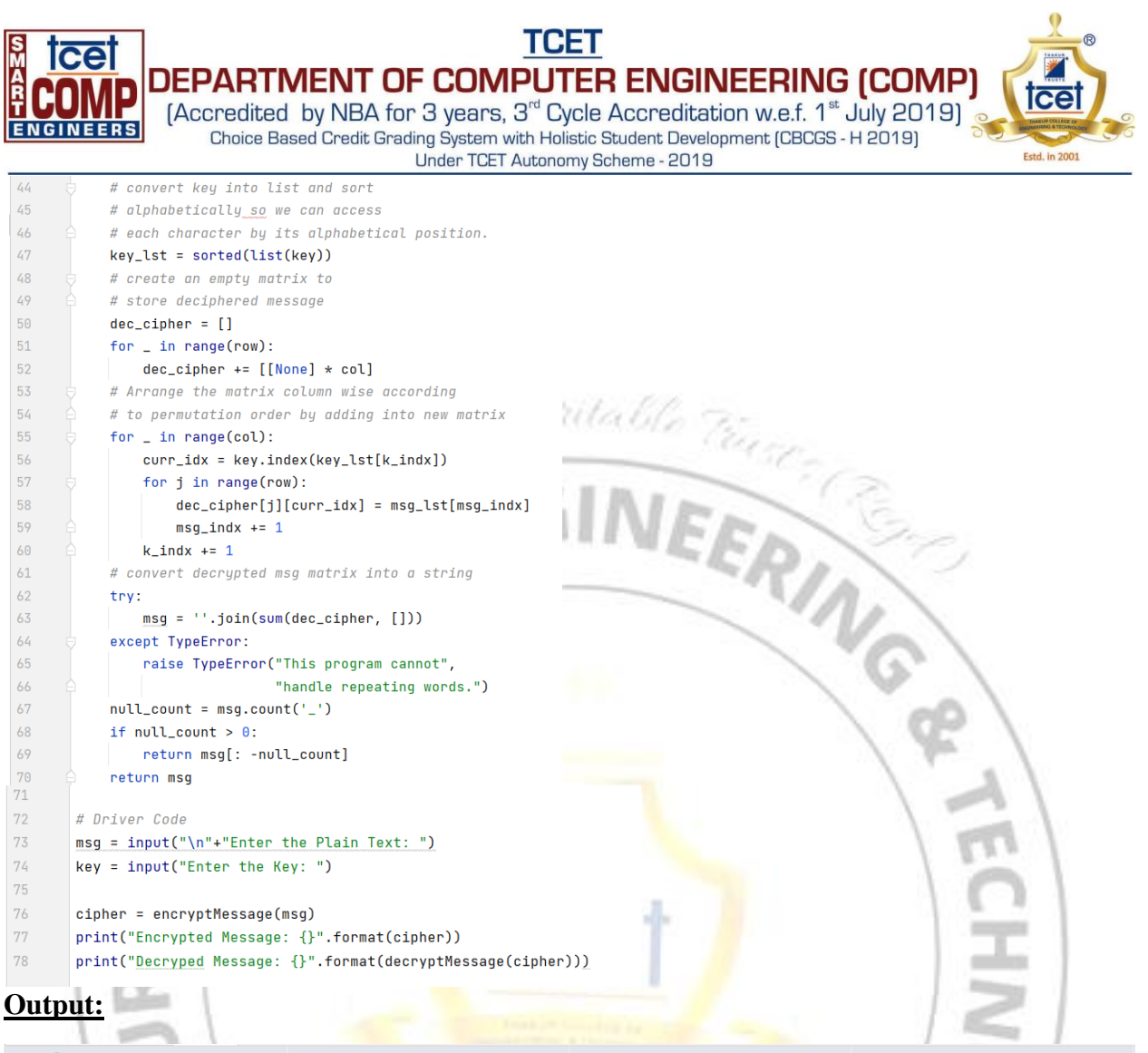

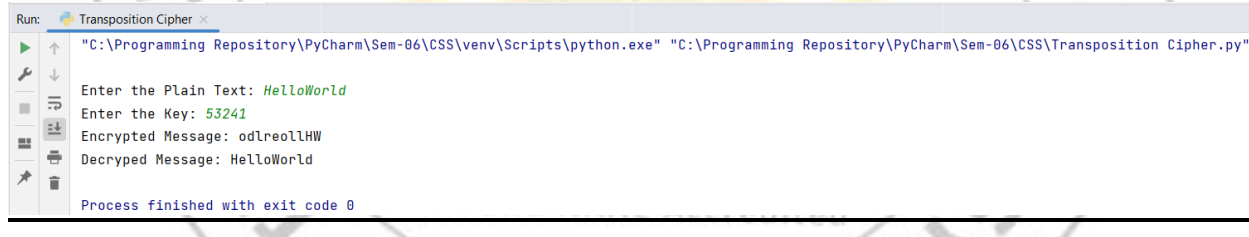

Conclusion: After performing the experiment I was able to implement Transposition Cipher.

# For Faculty Use

| Correction<br>Parameters | Formative<br>Assessment<br>[40%] | Timely completion of<br>Practical [ 40%] | Attendance / Learning<br>Attitude [20%] | Total |
|--------------------------|----------------------------------|------------------------------------------|-----------------------------------------|-------|
| Marks Obtained           |                                  |                                          |                                         |       |

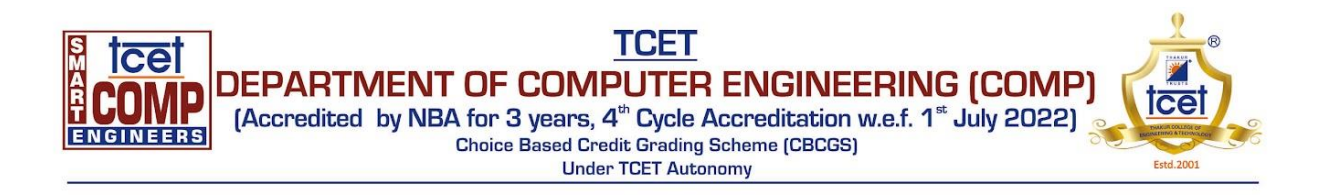

### **Experiment no.2**

#### Aim: Case study on windows and linux commands

**Learning Objective:** Students should be able to understand and implement commands for windows and linux.

Tools: Windows and Linux operating system.

### Theory:

### 1. Ping

PING (Packet Internet Groper) command is used to check the network connectivity between host and server/host. This command takes as input the IP address or the URL and sends a data packet to the specified address with the message "PING" and gets a response from the server/host this time is recorded which is called latency. Fast ping low latency means faster connection. Ping uses ICMP(Internet Control Message Protocol) to send an ICMP echo message to the specified host; if that host is available then it sends an ICMP reply message.

By default, ping commands send multiple requests -- usually four or five -- and display the results. The echo ping results show whether a particular request received a successful response. It also includes the number of bytes received and the time it took to receive a reply or the time-to-live.

### 2. ipconfig

The ipconfig is a Windows command-line utility used often to troubleshooting computer network issues. If you are a Linux user, this utility is similar to ifconfig. This is often used to determine the local IP address, subnet mask, the gateway address, and other network configuration of a computer. Additionally, this tool is used to refresh DHCP (Dynamic Host Configuration Protocol) and DNS (Domain Name System) settings

While most of the information provided by the ipconfig command-line utility can be found via a more user-friendly graphical interface, sometimes that interface may not be available and command prompt is your only available option. If you are a help desk technician or a network professional, it is recommended that you understand the command-line method of retrieving a computer's network configuration, and it some cases, performing network functions.

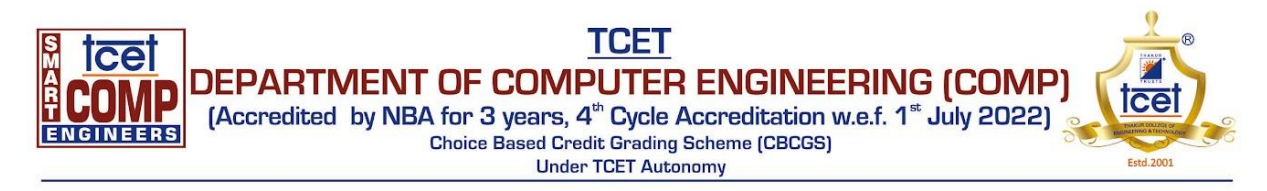

# **Ipconfig Parameters**

| Parameter     | Description                                                                 |
|---------------|-----------------------------------------------------------------------------|
| /all          | Display the full TCP/IP configuration information for all network adapters. |
| /release      | Release the IPv4 address for the specified adapter.                         |
| /release6     | Release the IPv6 address for the specified adapter.                         |
| /renew        | Renew the IPv4 address for the specified adapter.                           |
| /renew6       | Renew the IPv6 address for the specified adapter.                           |
| /flushdns     | Purges the DNS Resolver cache.                                              |
| /registerdns  | Refreshes all DHCP leases and re-registers DNS names.                       |
| /displaydns   | Display the contents of the DNS Resolver Cache.                             |
| /showclassid  | Displays all the DHCP class IDs allowed for adapter.                        |
| /setclassid   | Modifies the DHCP class ID.                                                 |
| /showclassid6 | Displays all the IPv6 DHCP class IDs allowed for adapter.                   |
| /setclassid6  | Modifies the IPv6 DHCP class ID.                                            |
| /?            | Displays help information.                                                  |

# 3. hostname

hostname command in Linux is used to obtain the DNS(Domain Name System) name and set the system's hostname or NIS(Network Information System) domain name. A hostname is a name which is given to a computer and it attached to the network. Its main purpose is to uniquely identify over a network.

#### Syntax:

hostname -[option] [file]

**Options:** 

• -a : This option is used to get alias name of the host system(if any). It will return an empty line if no alias name is set. This option enumerates all configured addresses on all network interfaces.

A THE STREET STREET STREET STREET

- -A : This option is used to get all FQDNs(Fully Qualified Domain Name) of the host system. It enumerates all configured addresses on all network interfaces. An output may display same entries repetitively.
- -b : Used to always set a hostname. Default name is used if none specified.

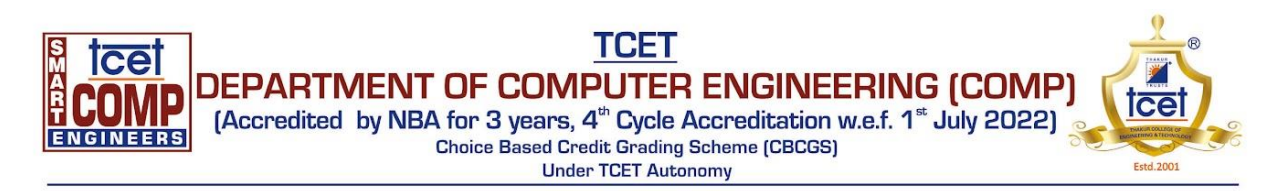

- -d : This option is used to get the Domain if local domains are set. It will not return anything(not even a blank line) if no local domain is set.
- -f : This option is used to get the Fully Qualified Domain Name(FQDN). It contains short hostname and DNS domain name.
- -F : This option is used to set the hostname specified in a file. Can be performed by the superuser(root) only.
- -i option: This option is used to get the IP(network) addresses. This option works only if the hostname is resolvable.
- -I : This option is used to get all IP(network) addresses. The option doesn't depend on resolvability of hostname.
- -s : This option is used to get the hostname in short. The short hostname is the section of hostname before the first period/dot(.). If the hostname has no period, the full hostname is displayed.
- -V : Gives version number as output.

### 4. getmac

The getmac is a Windows command-line utility used typically when troubleshooting network issues to retrieve the MAC address, also known as the physical address, of network adapters in a computer. The getmac will only able to retrieve MAC addresses (the 6-byte 'burned-in' physical/hardware address) of connected adapters. If an adapter is disabled (in Windows Device Manager for example), or is not connected to the network, getmac will not be able to retrieve its MAC address.

The getmac is not the only way command-line tool to identify the MAC address of a network adapter. The <u>ipconfig</u> utility can also be used for this purpose, along with other functions.

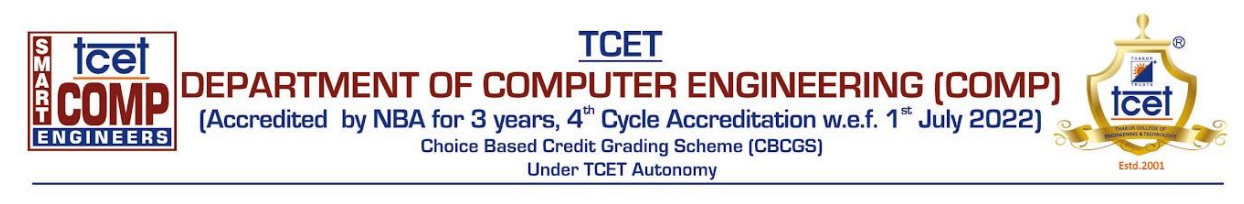

| Parameter           | Description                                                                                                    |
|---------------------|----------------------------------------------------------------------------------------------------|
| /s system           | Specifies the remote system to connect to. This can be either an IP address or a host name (do not use backslashes). The default is the local computer.              |
| /u<br>[domain\]user | Specifies the user context under which the command should execute. The default is the permissions of the current logged on user on the computer issuing the command. |
| /p [password]       | Specifies the password for the given user context. Prompts for input if omitted.                                                                                     |
| /fo format          | Specifies the format in which the output is to be displayed. Valid values: "TABLE", "LIST", "CSV". Teh default is Table.                                             |
| /nh                 | Specifies that the "Column Header" should not be displayed in the output. Valid only for TABLE and CSV formats.                                                      |
| /v                  | Specifies that verbose output is displayed.                                                                                                    |
| /?                  | Displays help information.                                                                                                    |

### 5. arp

arp command manipulates the System's ARP cache. It also allows a complete dump of the ARP cache. ARP stands for Address Resolution Protocol. The primary function of this protocol is to resolve the IP address of a system to its mac address, and hence it works between level 2(Data link layer) and level 3(Network layer).

• -a [hostname] –all: This option is used for showing entries of the specified host. If nothing is passed all entries will be displayed.

### 6. Nslookup

Nslookup (stands for "Name Server Lookup") is a useful command for getting information from the DNS server. It is a network administration tool for querying the Domain Name System (DNS) to obtain domain name or IP address mapping or any other specific DNS record. It is also used to troubleshoot DNS-related problems.

Syntax:

nslookup [option]

### 7. tracert

Traceroute is a widely used command-line utility available in almost all operating systems. It shows you the complete route to a destination address. It also shows the time is taken (or delays) between intermediate routers.

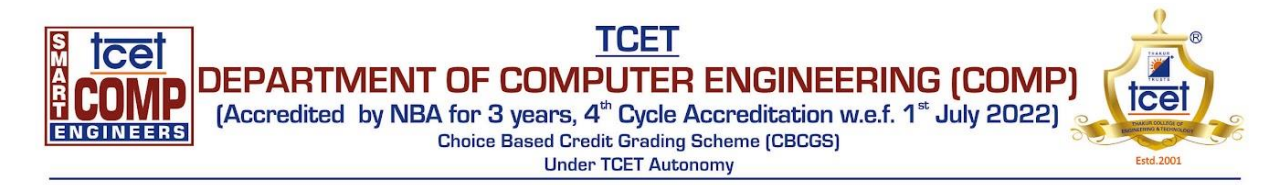

As shown in the below diagram, there are intermediate routers between source and destination.

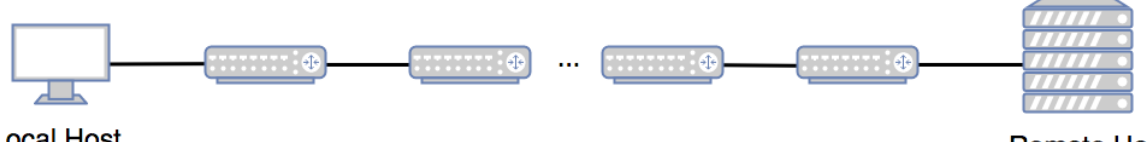

Local Host

**Remote Host** 

It sends many packets toward the destination.

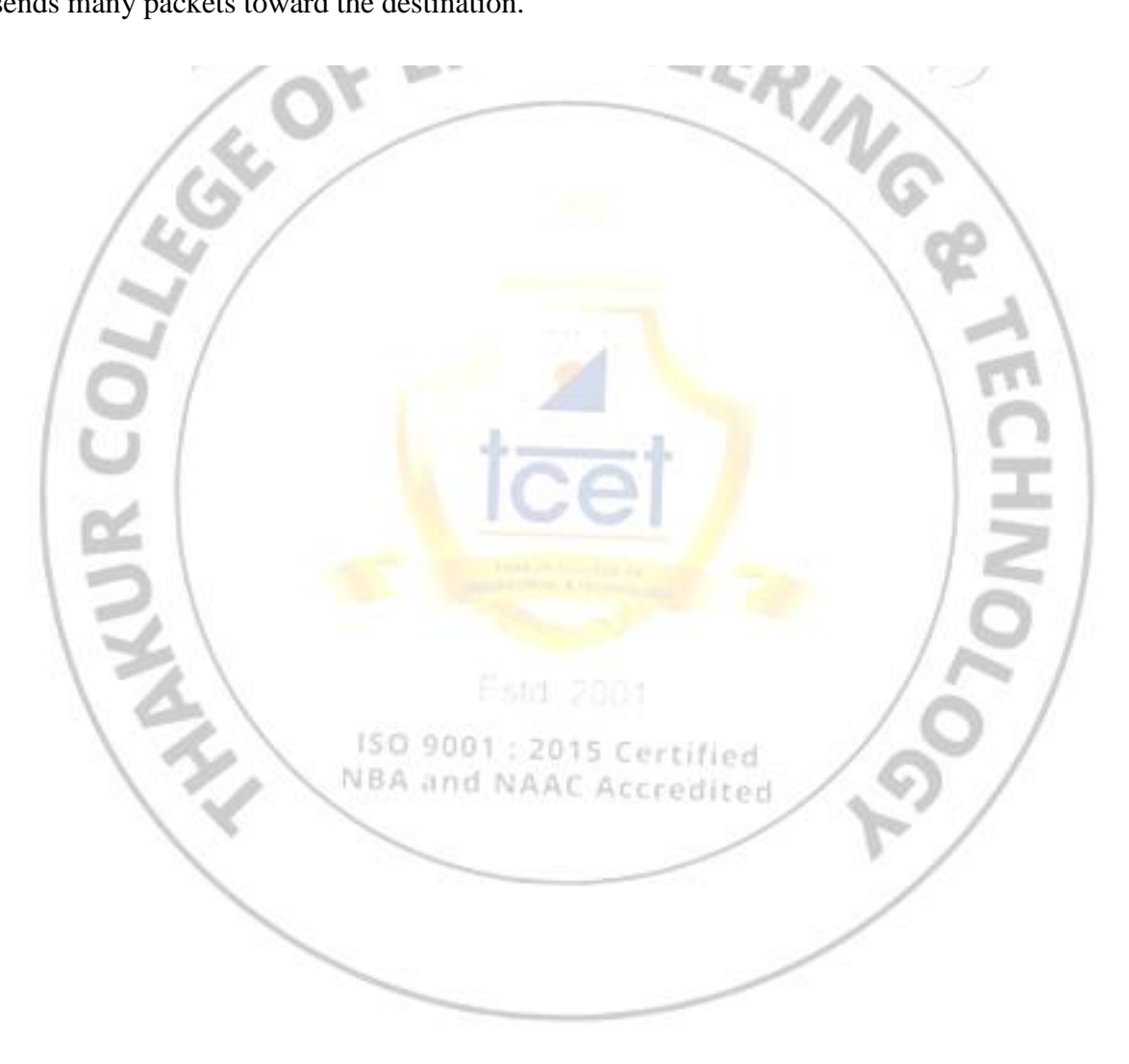

# 8. netstat

The netstat command is used to show network status.

Traditionally, it is used more for problem determination than for performance measurement. However, the netstat command can be used to determine the amount of traffic on the network to ascertain whether performance problems are due to network congestion.

The netstat command displays information regarding traffic on the configured network interfaces, such as the following:

- The address of any protocol control blocks associated with the sockets and the state of all sockets
- The number of packets received, transmitted, and dropped in the communications subsystem
- Cumulative statistics per interface
- Routes and their status

# 9. systeminfo

Displays detailed configuration information about a computer and its operating system, including operating system configuration, security information, product ID, and hardware properties (such as RAM, disk space, and network cards).

Syntax:

systeminfo [/s <computer> [/u <domain>\<username> [/p <password>]]] [/fo {TABLE | LIST | CSV}] [/nh]

NBA and NAAC A

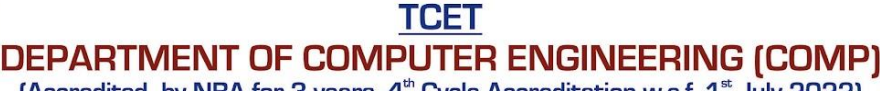

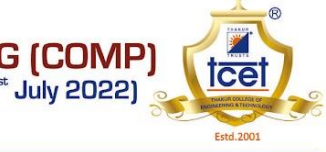

| (Accredited | by NBA for 3 years, 4th Cycle Accreditation w.e.f. 1 |  |  |  |
|-------------|------------------------------------------------------|--|--|--|
|             | Choice Based Credit Grading Scheme (CBCGS)           |  |  |  |
|             | Under TCET Autonomy                                  |  |  |  |

| Parameter                                       | Description                                                                                                    |
|-------------------------------------------------|----------------------------------------------------------------------------------------------------|
| /s <computer></computer>                        | Specifies the name or IP address of a remote computer (do not use backslashes).<br>The default is the local computer.                                                                                                    |
| /u <domain>\<br/><username></username></domain> | Runs the command with the account permissions of the specified user account. If<br>/u is not specified, this command uses the permissions of the user who is<br>currently logged on to the computer that is issuing the command.                  |
| /p <password></password>                        | Specifies the password of the user account that is specified in the /u parameter.                                                                                                    |
| /fo <format></format>                           | <ul> <li>Specifies the output format with one of the following values:</li> <li>TABLE - Displays output in a table.</li> <li>LIST - Displays output in a list.</li> <li>CSV - Displays output in comma-separated values (.csv) format.</li> </ul> |
| /nh                                             | Suppresses column headers in the output. Valid when the <b>/fo</b> parameter is set to TABLE or CSV.                                                                                                    |
| /?                                              | Displays help at the command prompt.                                                                                                    |

### Implementation:

ice

#### Ping

```
C:\Users\tcet>ping www.google.com

Pinging www.google.com [142.250.192.4] with 32 bytes of data:

Reply from 142.250.192.4: bytes=32 time=9ms TTL=117

Reply from 142.250.192.4: bytes=32 time=3ms TTL=117

Reply from 142.250.192.4: bytes=32 time=9ms TTL=117

Reply from 142.250.192.4: bytes=32 time=15ms TTL=117

Ping statistics for 142.250.192.4:

Packets: Sent = 4, Received = 4, Lost = 0 (0% loss),

Approximate round trip times in milli-seconds:

Minimum = 3ms, Maximum = 15ms, Average = 9ms
```

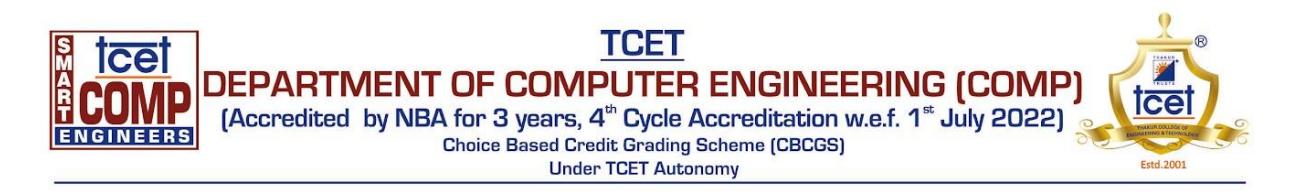

```
C:\Users\tcet>ipconfig
Windows IP Configuration
Ethernet adapter Ethernet:
  Connection-specific DNS Suffix
                          . . .
  Link-local IPv6 Address . . . . : fe80::c493:2f0d:3d3:3697%7
  WNG
  Default Gateway .
                 . . . . . . . : 175.175.0.1
Hostname
C:\Users\tcet>hostname
lab304-30
C:\Users\tcet>getmac
Getmac
C:\Users\student>getmac
Physical Address
              Transport Name
_____
F8-BC-12-7D-E6-34
              \Device\Tcpip_{EEC5AEAB-7A2A-4964-A2DE-B68C0E49C078}
0A-00-27-00-00-03
             \Device\Tcpip_{1D414E46-A67A-4C80-B78E-87A6340EE0EE}
C:\Users\student>_
```

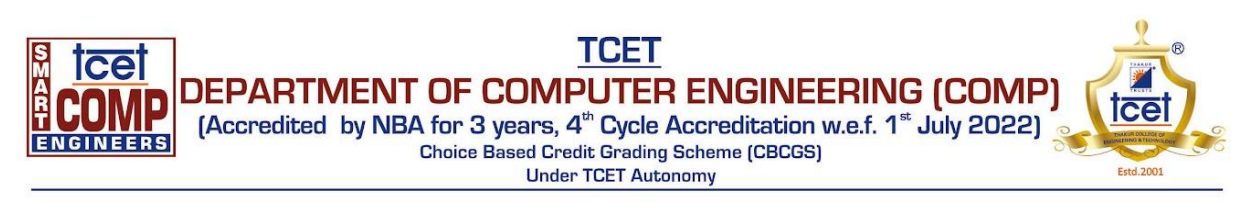

#### C:\Users\tcet>arp -a

| Interface: 175.175.1.10 | 9 0x7             |         |                           |
|-------------------------|-------------------|---------|---------------------------|
| Internet Address        | Physical Address  | Type    |                           |
| 175.175.0.1             | ec-1d-8b-19-ce-6e | dynamic |                           |
| 175.175.0.2             | d4-76-a0-09-21-68 | dynamic |                           |
| 175.175.1.14            | e8-9f-80-6d-ae-63 | dynamic |                           |
| 175.175.1.20            | c0-18-03-ba-c1-77 | dynamic |                           |
| 175.175.1.21            | 60-32-b1-da-f7-11 | dynamic |                           |
| 175.175.1.26            | c8-d3-ff-b7-32-56 | dynamic |                           |
| 175.175.1.38            | f4-8e-38-79-76-dc | dynamic | 1.22                      |
| 175.175.1.42            | 88-51-fb-6d-74-59 | dynamic | Same                      |
| 175.175.1.45            | f8-b1-56-be-bb-2e | dynamic |                           |
| 175.175.1.49            | f4-8e-38-80-4a-87 | dynamic |                           |
| 175.175.1.52            | f4-8e-38-79-75-c1 | dynamic | $\langle \rangle \rangle$ |
| 175.175.1.54            | 9c-7b-ef-1c-70-84 | dynamic | $\langle \rangle$         |
| 175.175.1.58            | f4-8e-38-79-72-53 | dynamic | 0.1                       |
| 175.175.1.95            | f4-8e-38-7a-3c-98 | dynamic | 1 00                      |
| 175.175.1.99            | 80-47-86-63-76-42 | dynamic | 100                       |
| 175.175.1.104           | a0-8c-fd-d5-96-ec | dynamic | 1 5 .                     |
| 175.175.1.105           | 04-0e-3c-25-55-ee | dynamic |                           |
| 175.175.1.110           | f4-8e-38-80-75-af | dynamic |                           |
| 175.175.1.117           | 78-45-c4-23-28-ce | dynamic | 1 111                     |
| 175.175.1.120           | f4-8e-38-7a-3d-c4 | dynamic |                           |
| 175.175.1.127           | f8-bc-12-7e-25-88 | dynamic | 1.0                       |
| 175.175.1.140           | f4-8e-38-77-1d-10 | dynamic |                           |
| 175.175.1.144           | a0-8c-fd-d8-c3-94 | dynamic |                           |
| 175.175.1.156           | f8-b1-56-bd-fd-30 | dynamic |                           |
| 175.175.1.169           | 9c-7b-ef-20-34-0e | dynamic |                           |

#### Nslookup

C:\Users\tcet≻nslookup google.com Server: dns.google Address: 8.8.8.8

Non-authoritative answer: Name: google.com Addresses: 2404:6800:4009:823::200e 142.250.66.14

### std 2801

5 Certified Accredited

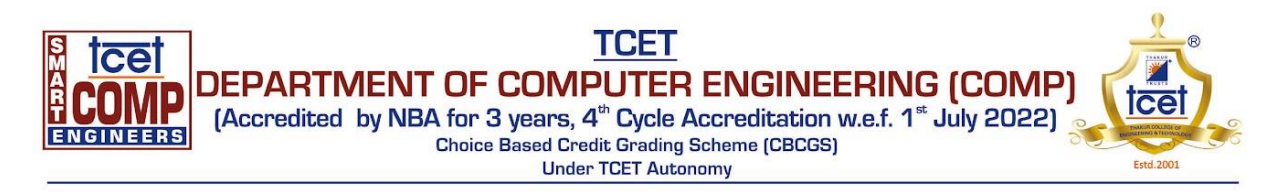

#### Tracert

C:\Users\tcet>tracert google.com Tracing route to google.com [142.250.76.206] over a maximum of 30 hops: 1 1 ms 2 ms 175.175.0.1 1 ms 2 8 ms 9 ms 6 ms 175.175.0.2 3 7 ms 7 ms 123.252.147.169 8 ms 4 7 ms ۲ ۲ 10.129.10.230 5 7 ms 72.14.210.20 9 ms 9 ms 8 ms 108.170.248.177 6 12 ms 12 ms 7 21 ms 22 ms 23 ms 142.250.208.149 14 ms 14 ms 13 ms bom12s10-in-f14.1e100.net [142.250.76.206] 8

Trace complete.

#### Netstat

C:\Users\student>netstat

Active Connections

| Proto | Local Address       | Foreign Address        | State                |
|-------|---------------------|------------------------|----------------------|
| TCP   | 175.175.1.131:7680  | lab304-13:53087        | TIME_WAIT            |
| TCP   | 175.175.1.131:7680  | HODIT:51463            | TIME WAIT            |
| TCP   | 175.175.1.131:49866 | se-in-f188:5228        | ESTABLISHED          |
| TCP   | 175.175.1.131:52189 | a69-192-1-99:https     | CLOSE WAIT           |
| TCP   | 175.175.1.131:52222 | 117.18.232.200:https   | CLOSE WAIT           |
| TCP   | 175.175.1.131:52225 | 204.79.197.222:https   | ESTABLISHED          |
| TCP   | 175.175.1.131:52454 | whatsapp-cdn-shv-02-bo | m1:https ESTABLISHED |
| TCP   | 175.175.1.131:52681 | a23-54-82-201:https    | CLOSE_WAIT           |
| TCP   | 175.175.1.131:52682 | a23-54-82-201:https    | CLOSE_WAIT           |
| TCP   | 175.175.1.131:52683 | a23-54-82-201:https    | CLOSE_WAIT           |
| TCP   | 175.175.1.131:52684 | a23-54-82-201:https    | CLOSE_WAIT           |
| TCP   | 175.175.1.131:52874 | 20.198.119.84:https    | ESTABLISHED          |
| TCP   | 175.175.1.131:52931 | bom12s11-in-f10:https  | ESTABLISHED          |
| TCP   | 175.175.1.131:53221 | DESKTOP-FAQP4RN:ms-do  | TIME_WAIT            |
| TCP   | 175.175.1.131:53222 | 175.175.1.50:ms-do     | TIME_WAIT            |
| TCP   | 175.175.1.131:53226 | DESKTOP-F8IPQ07:13111  | TIME_WAIT            |
| TCP   | 175.175.1.131:53227 | dns:https              | TIME_WAIT            |
| TCP   | 175.175.1.131:53228 | whatsapp-cdn-shv-02-bo | m1:https TIME_WAIT   |
| TCP   | 175.175.1.131:53229 | bom05s15-in-f3:https   | TIME_WAIT            |
| TCP   | 175.175.1.131:53230 | bom07s29-in-f10:https  | TIME_WAIT            |
| TCP   | 175.175.1.131:53233 | kul01s09-in-f66:https  | TIME_WAIT            |
| TCP   | 175.175.1.131:53235 | DESKTOP-F8IPQ07:13111  | TIME_WAIT            |
| TCP   | 175.175.1.131:53236 | bom12s04-in-f4:https   | TIME_WAIT            |
| TCP   | 175.175.1.131:53237 | bom12s17-in-f14:https  | TIME_WAIT            |
| TCP   | 175.175.1.131:53238 | bom12s04-in-f4:https   | FIN_WAIT_2           |
| TCP   | 175.175.1.131:53242 | bom12s17-in-f14:https  | TIME_WAIT            |
| TCP   | 175.175.1.131:53244 | dns:https              | FIN_WAIT_2           |
| TCP   | 175.175.1.131:53245 | dns:https              | TIME_WAIT            |
| TCP   | 175.175.1.131:53247 | dns:https              | TIME_WAIT            |
| TCP   | 175.175.1.131:53249 | dns:https              | FIN_WAIT_2           |
| TCP   | 175.175.1.131:53251 | del11s11-in-f2:https   | FIN_WAIT_2           |
| TCP   | 175.175.1.131:53252 | del11s11-in-f2:https   | TIME_WAIT            |
| TCP   | 175.175.1.131:53253 | bom07s30-in-f2:https   | TIME_WAIT            |
| TCP   | 175.175.1.131:53254 | dns:https              | TIME_WAIT            |

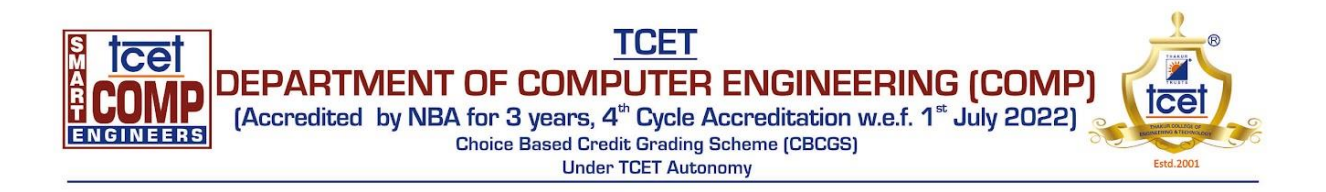

### Systeminfo

| C:\Users\student>systeminf                                | 0                                                                                         |            |
|-----------------------------------------------------------|-------------------------------------------------------------------------------------------|------------|
| Host Name:<br>OS Name:<br>OS Version:<br>OS Manufacturer: | 304-26<br>Microsoft Windows 10 Pro<br>10.0.19044 N/A Build 19044<br>Microsoft Corporation |            |
| OS Configuration:                                         | Standalone Workstation                                                                    | 1.20       |
| OS Build Type:                                            | Multiprocessor Free                                                                       | 100        |
| Registered Owner:                                         | student                                                                                   | 2. 2.      |
| Registered Organization:                                  | 00221 10000 00001 00102                                                                   |            |
| Original Install Date:                                    | 5/11/2022. 9:43:05 AM                                                                     | A          |
| System Boot Time:                                         | 2/17/2023, 9:41:57 AM                                                                     |            |
| System Manufacturer:                                      | Dell Inc.                                                                                 |            |
| System Model:                                             | OptiPlex 3020                                                                             | 111        |
| System Type:                                              | x64-based PC                                                                              | · // _ · · |
| Processor(s):                                             | 1 Processor(s) Installed.                                                                 | 1 m        |
| DTOC Manadama                                             | [01]: Intel64 Family 6 Model 60 Stepping 3 GenuineIntel ~1500 Mhz                         | 1 A A      |
| Windows Dipostopy:                                        | C:\Vindows                                                                                |            |
| System Directory:                                         | C. Windows                                                                                | N          |
| Boot Device:                                              | \Device\HarddiskVolume1                                                                   | 100        |
| System Locale:                                            | en-us;English (United States)                                                             |            |
| Input Locale:                                             | en-us;English (United States)                                                             |            |
| Time Zone:                                                | (UTC+05:30) Chennai, Kolkata, Mumbai, New Delhi                                           |            |
| Total Physical Memory:                                    | 4,015 MB                                                                                  |            |
| Available Physical Memory:                                | SSO MB                                                                                    | A 1        |
| Virtual Memory: Max Size:                                 | 1 350 MP                                                                                  | A 1        |
| Virtual Memory: In Use:                                   | 1,552 MB                                                                                  |            |
| Page File Location(s):                                    | C:\pagefile.svs                                                                           | - N        |
| Domain:                                                   | WORKGROUP                                                                                 | 1          |
| Logon Server:                                             | \\304-26                                                                                  | 1          |
| Hotfix(s):                                                | 6 Hotfix(s) Installed.                                                                    |            |
|                                                           | [01]: KB5022502                                                                           |            |
|                                                           | [02]: KB5003/91                                                                           |            |
|                                                           | [04]: KR5011352                                                                           |            |
|                                                           | [05]: KB5014032                                                                           |            |
|                                                           | [06]: KB5014035                                                                           |            |
| Network Card(s):                                          | 2 NIC(s) Installed.                                                                       |            |
|                                                           | [01]: Realtek PCIe GbE Family Controller                                                  |            |
|                                                           | Connection Name: Ethernet                                                                 |            |

**Result and Discussion:** In this experiment, we implemented different commands of windows and Linux. After completing the experiment, we are able to use and understand basic networking commands of windows and Linux.

**Learning Outcomes:** The student should have the ability to design & implement product cipher using Substitution and Transposition Cipher

LO1: To describe & understand about windows and Linux commands

LO2: To implement commands of windows and Linux on command prompt.

<u>**Course Outcomes:**</u> Upon completion of the course students will be able to understand & implement windows and Linux commands.

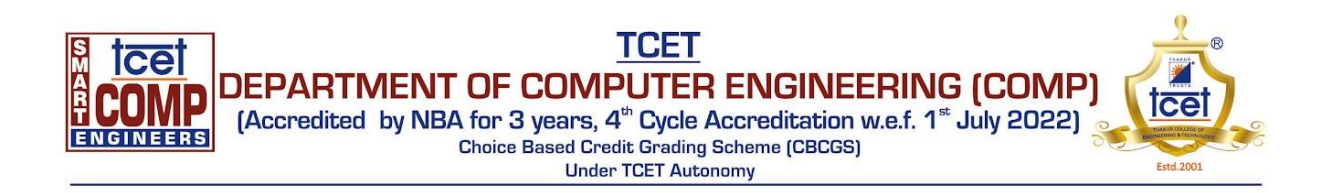

Conclusion: In this experiment, we implemented different commands of windows and Linux. After completing the experiment, we are able to use and understand basic networking commands of windows and Linux.

### For Faculty Use

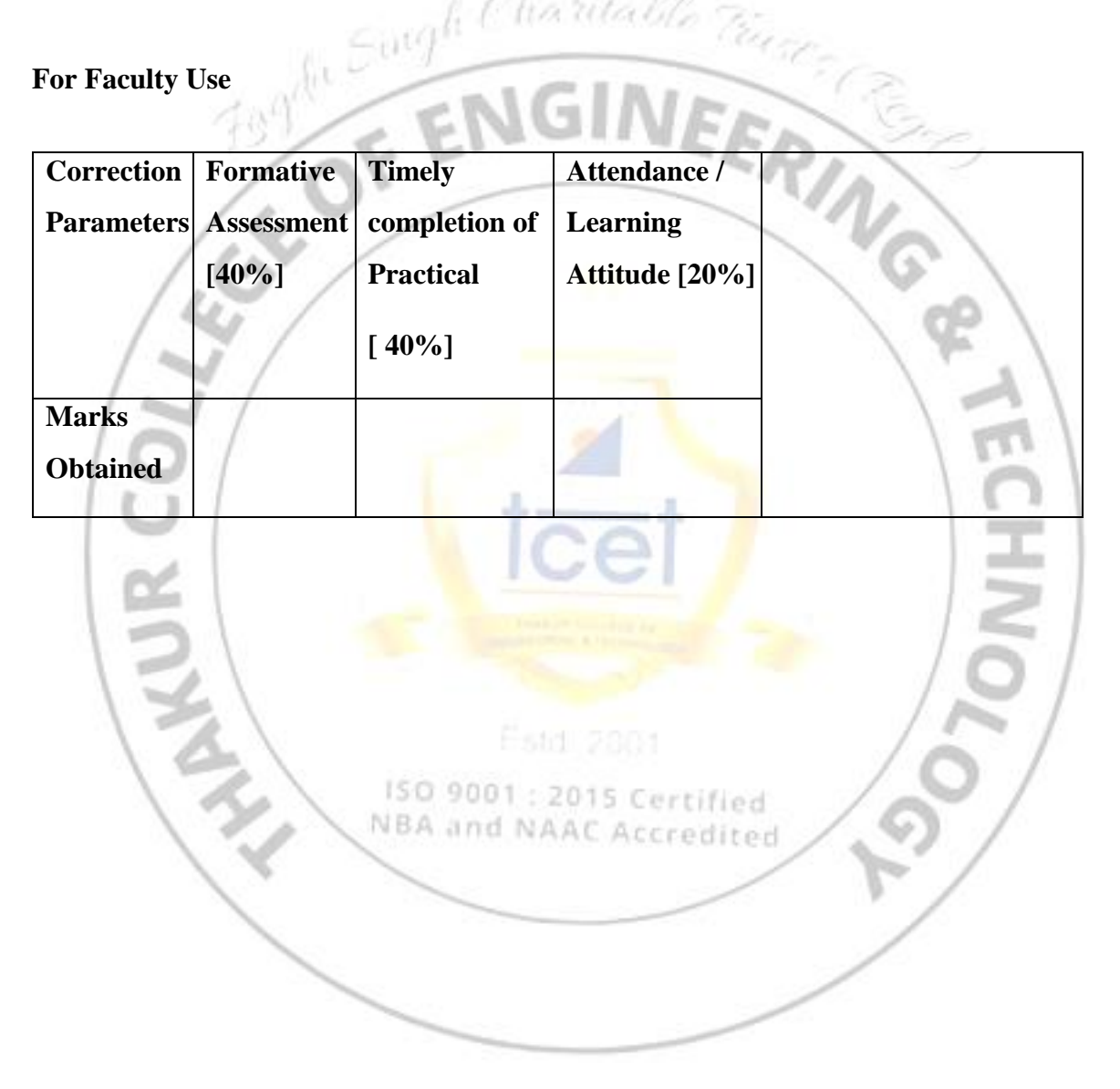

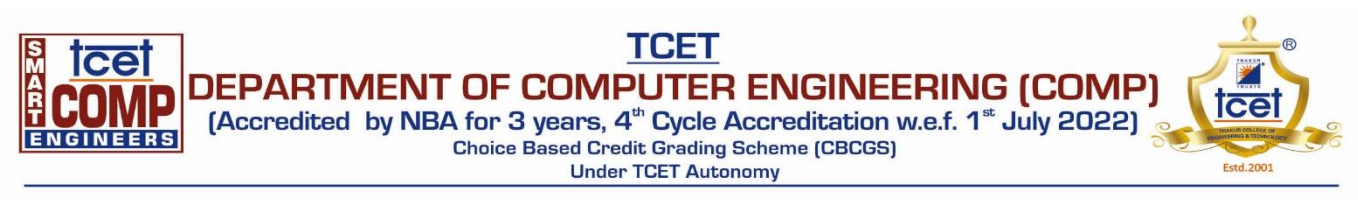

#### **Experiment no.3: - Diffie Hellman algorithms**

Aim Design and implement of a Secret Key for sender and receiver using Diffie Hellman algorithms

**Learning Objective:** Student should be able to design and implementation of a Secret Key for sender and receiver using Diffie Hellman algorithms.

Tools: C/C++/Java/Python or any computational software

#### Theory:

#### Diffie-Hellman algorithm

The Diffie-Hellman algorithm is being used to establish a shared secret that can be used for secret communications while exchanging data over a public network using the elliptic curve to generate points and get the secret key using the parameters.

- For the sake of simplicity and practical implementation of the algorithm, we will consider only 4 variables, one prime P and G (a primitive root of P) and two private values a and b.
- P and G are both publicly available numbers. Users (say Alice and Bob) pick private values a and b and they generate a key and exchange it publicly. The opposite person receives the key and that generates a secret key, after which they have the same secret key to encrypt.

## **Step by Step Explanation**

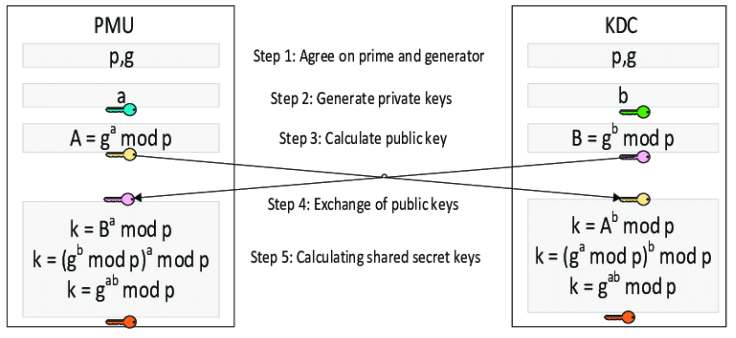

#### Example:

```
Step 1: Alice and Bob get public numbers P = 23, G = 9

Step 2: Alice selected a private key a = 4 and

Bob selected a private key b = 3

Step 3: Alice and Bob compute public values

Alice: x = (9^4 \mod 23) = (6561 \mod 23) = 6

Bob: y = (9^3 \mod 23) = (729 \mod 23) = 16

Step 4: Alice and Bob exchange public numbers

Step 5: Alice receives public key y =16 and

Bob receives public key x = 6

Step 6: Alice and Bob compute symmetric keys

Alice: k_a = y^a \mod p = 65536 \mod 23 = 9

Bob: k_b = x^b \mod p = 216 \mod 23 = 9

Step 7: 9 is the shared secret.

Program: -
```

from random import randint

```
print('The Value of G is :%d'%(G))
a = 4
print('\nThe Private Key a for Alice is :%d'%(a))
x = int(pow(G,a,P))
b = 3
print('The Private Key b for Bob is :%d'%(b))
```

### Output: -

```
Enter the Prime Number:- 29
Enter the G value :- 7
The Value of P is :29
The Value of G is :7
The Private Key a for Alice is :4
The Private Key b for Bob is :3
Secret key for the Alice is : 16
Secret Key for the Bob is : 16
```

#### Applications:

#### **Forward Secrecy**

Protocols that attain forward secrecy create new key pairs for each session and cancel them at the end of the session. For such protocols, the Diffie-Hellman key exchange is a good choice because of its fast key generation

#### **Password-Authenticated Key Agreement**

When Joy and Happy share a password, they may use DH's password-authenticated key agreement to avoid man-in-themiddle attacks.

#### **Result and Discussion:**

The Diffie-Hellman is used to set up a shared secret that can be used for secret communication while exchanging data across a public channel using this elliptic curve to generate points and get the secret key using the parameters. ECC (Elliptic Curve Cryptography) is an address to public-key cryptography. It is based on the algebraic structure of elliptical curves over finite fields. The DH key exchange method allows the two parties that have zero knowledge of each other to together set up a shared secret over an insecure (public) channel.

**Learning Outcomes:** The student should have the ability to design & implement a Secret Key for sender and receiver using Diffie Hellman algorithms.

LO1: To describe & understand about Diffie Hellman algorithms

LO2: To implement Diffie Hellman algorithms

<u>Course Outcomes:</u> Upon completion of the course students will be able to understand & implement Diffie Hellman algorithms.

**Conclusion:** In this experiment, we implemented Diffie Hellman algorithms and understand the step by step procedure. The Diffie-Hellman Algorithm is a secure way of cryptographic keys exchange across a public channel

#### For Faculty Use

| Correction | Formative  | Timely        | Attendance /   |  |
|------------|------------|---------------|----------------|--|
| Parameters | Assessment | completion of | Learning       |  |
|            | [40%]      | Practical     | Attitude [20%] |  |
|            |            | F 409/ 1      |                |  |

y = int(pow(G,b,P))
ka = int(pow(y,a,P))
kb = int(pow(x,b,P))
print('\nSecret key for the Alice is : %d'%(ka))
print('Secret Key for the Bob is : %d'%(kb))

| Marks    |  |  |
|----------|--|--|
| Obtained |  |  |

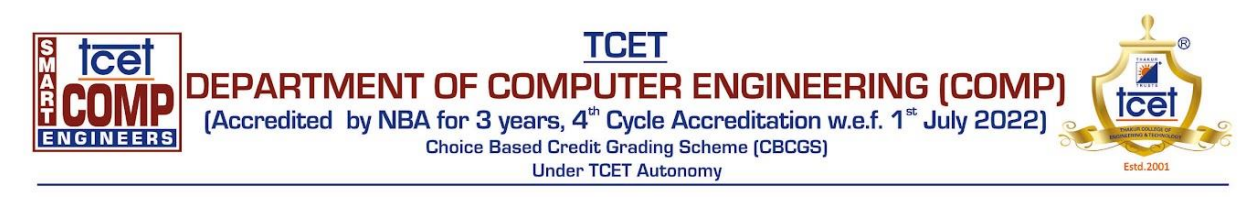

#### Experiment no.4

Aim : Design and implement RSA algorithm

**Learning Objective:** Student should be able to understand and implement the RSA algorithm. **Tools:** C/C++/Java/Python or any computational software

#### Theory:

RSA encryption algorithm is a type of public-key encryption algorithm. To better understand RSA, lets first understand what is public-key encryption algorithm.

Public key encryption algorithm:

Public Key encryption algorithm is also called the Asymmetric algorithm. Asymmetric algorithms are those algorithms in which sender and receiver use different keys for encryption and decryption. Each sender is assigned a pair of keys:

#### Public key

#### Private key

The **Public key** is used for encryption, and the **Private Key** is used for decryption. Decryption cannot be done using a public key. The two keys are linked, but the private key cannot be derived from the public key. The public key is well known, but the private key is secret and it is known only to the user who owns the key. It means that everybody can send a message to the user using user's public key. But only the user can decrypt the message using his private key. The Public key algorithm operates in the following manner:

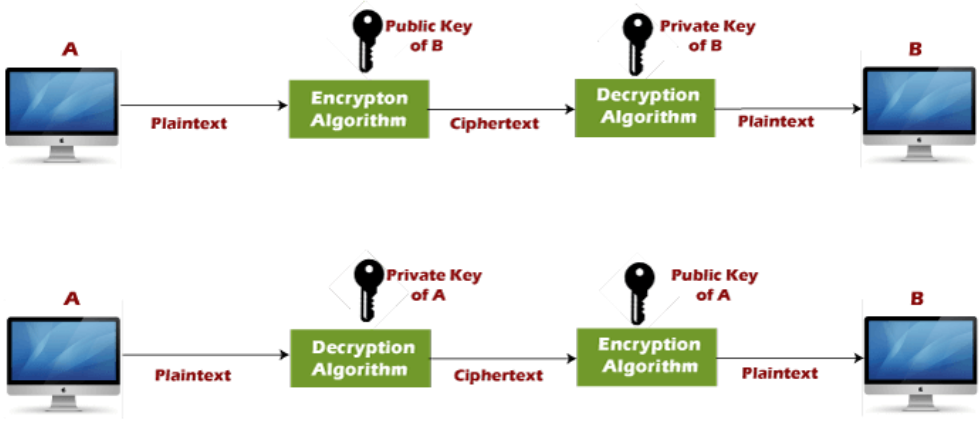

Encryption/decryption using public/private keys

The data to be sent is encrypted by sender  ${f A}$  using the public key of the intended receiver

B decrypts the received ciphertext using its private key, which is known only to B. B replies to A encrypting its message using A's public key.

A decrypts the received ciphertext using its private key, which is known only to him.

RSA encryption algorithm:

Select two large prime numbers, p and q.

Multiply these numbers to find n = p x q, where n is called the modulus for encryption and decryption.

Choose a number e less than n, such that n is relatively prime to  $(p - 1) \times (q - 1)$ . It means that e and  $(p - 1) \times (q - 1)$  have no common factor except 1. Choose "e" such that  $1 \le q \neq (n)$ ,e is prime to  $\varphi(n)$ ,

gcd (e,d(n)) =1

If  $n = p \ge q$ , then the public key is <e, n>. A plaintext message m is encrypted using public key <e, n>. To find ciphertext from the plain text following formula is used to get ciphertext C.  $C = m^e \mod n$ 

Here, m must be less than n. A larger message (>n) is treated as a concatenation of messages, each of which is encrypted separately.

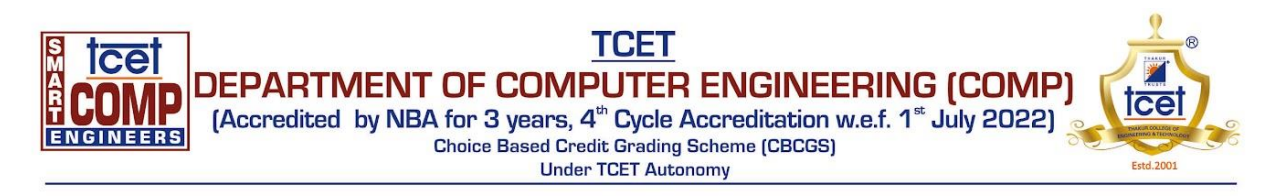

To determine the private key, we use the following formula to calculate the d such that:

 $D_e \mod \{(p - 1) \times (q - 1)\} = 1$ 

Or  $D_e \mod \phi(n) = 1$ 

The private key is <d, n>. A ciphertext message c is decrypted using private key <d, n>. To calculate plain text m from the ciphertext c following formula is used to get plain text m.  $m = c^{d} \mod n$ 

RSA is the most common public-key algorithm, named after its inventors Rivest, Shamir, and Adelman (RSA).

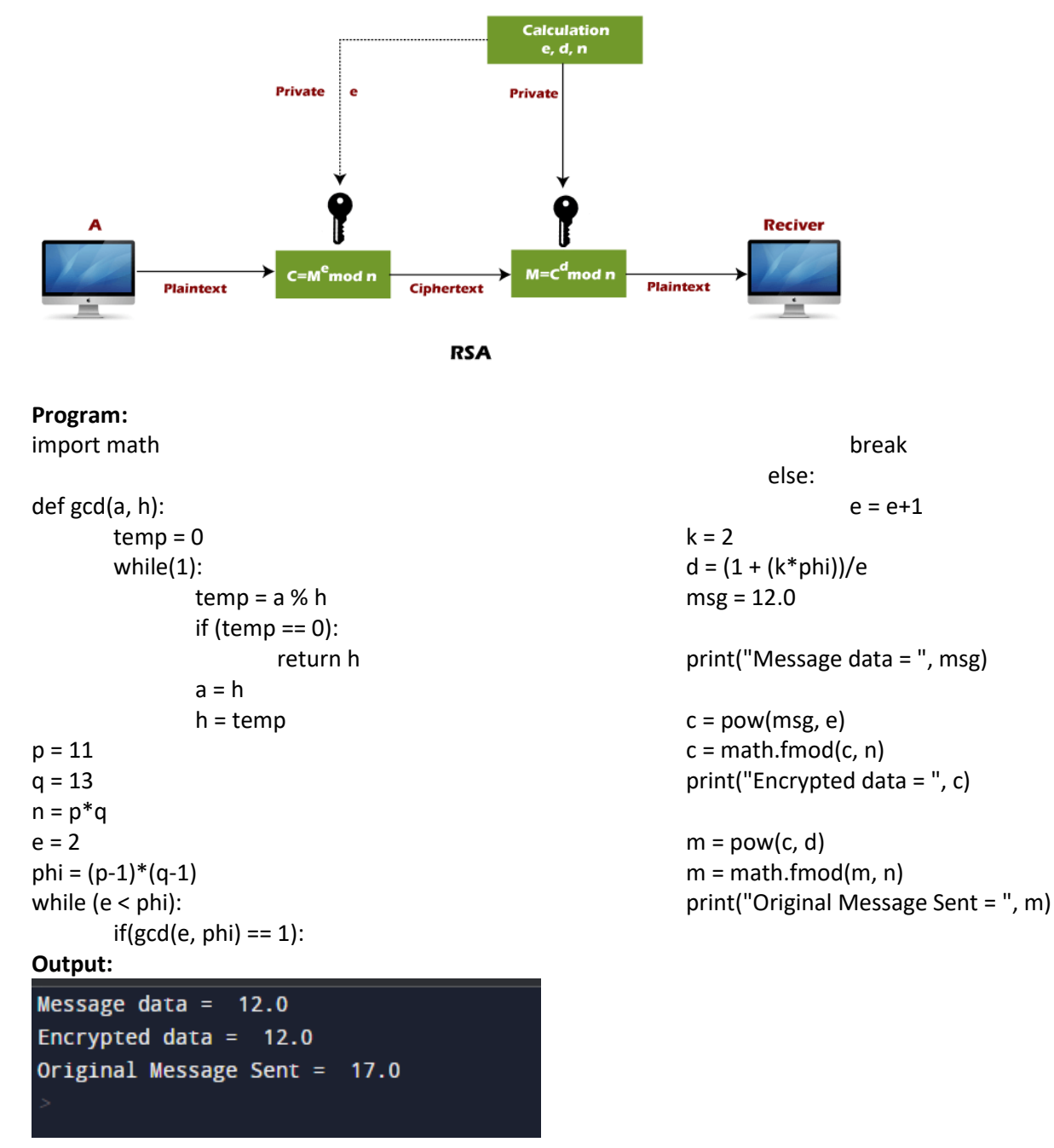

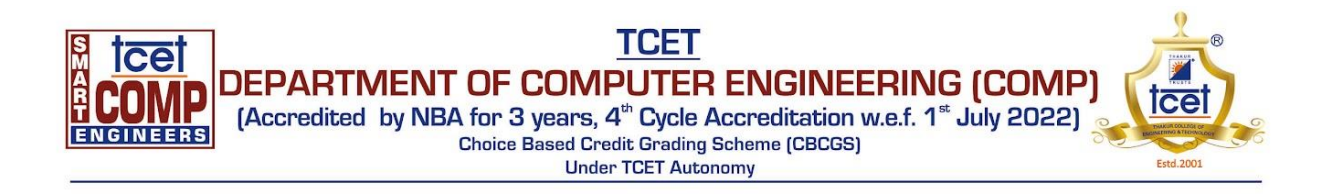

**Learning Outcomes:** The student should have the ability to design & implement RSA algorithm using python LO1: To understand the RSA algorithm.

LO2: To implement RSA algorithm.

**<u>Course Outcomes</u>**: Upon completion of the course students will be able to understand & implement the RSA algorithm.

#### **Conclusion:**

In this experiment we learned about the RSA algorithm, implemented it using python and even understood how to solve problems related to it.

For Faculty Use

| Correction        | Formative           | Timely                               | Attendance /               |  |
|-------------------|---------------------|--------------------------------------|----------------------------|--|
| Parameters        | Assessment<br>[40%] | completion of<br>Practical<br>[ 40%] | Learning Attitude<br>[20%] |  |
| Marks<br>Obtained |                     |                                      |                            |  |

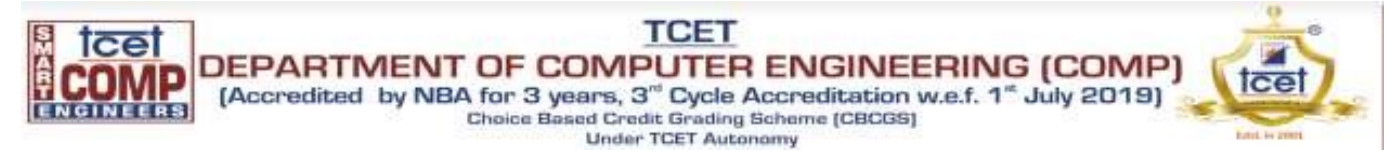

# **Experiment no.5**

Aim: To study and understand hashing algorithm.

Learning Objective: Student should be able to understand about hashing function and its algorithm like MD5,SHA etc.

Tools: C++/Java/Python

#### Theory:

Hash functions are extremely useful and appear in almost all information security applications. A hash function is a mathematical function that converts a numerical input value into another compressed numerical value. The input to the hash function is of arbitrary length but output is always of fixed length. Values returned by a hash function are called message digest or simply hash values.

At the heart of a hashing is a mathematical function that operates on two fixed-size blocks of data to create a hash code. This hash function forms the part of the hashing algorithm.

The size of each data block varies depending on the algorithm. Typically the block sizes are from 128 bits to 512 bits. The following illustration demonstrates hash function –

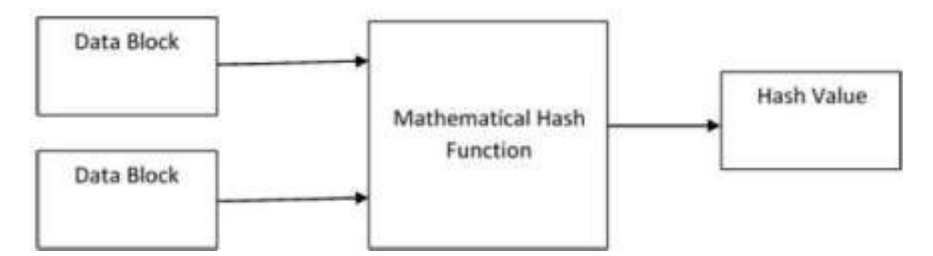

Hashing algorithm involves rounds of above hash function like a block cipher. Each round takes an input of a fixed size, typically a combination of the most recent message block and the output of the last round.

This process is repeated for as many rounds as are required to hash the entire message. Schematic of hashing algorithm is depicted in the following illustration –

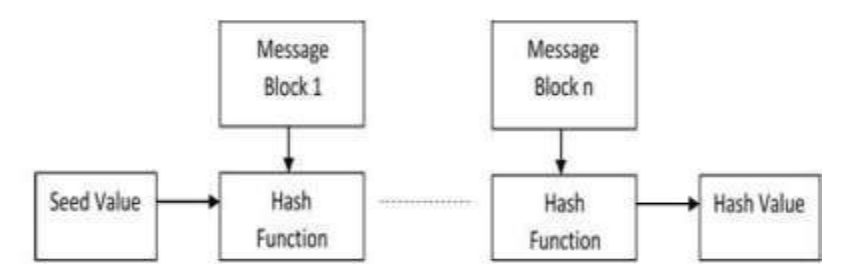

Since, the hash value of first message block becomes an input to the second hash operation, output of which alters the result of the third operation, and so on. This effect, known as an **avalanche** effect of hashing.

**MD5** is a cryptographic hash function algorithm that takes the message as input of any length and changes it into a fixed-length message of 16 bytes. MD5 algorithm stands for the **message-digest algorithm**. MD5 was developed as an improvement of MD4, with advanced security purposes. The output of MD5 (Digest size) is always **128 bits. MD5** was developed in 1991 by **Ronald Rivest.** 

#### Use Of MD5 Algorithm:

- It is used for file authentication.
- In a web application, it is used for security purposes. e.g. Secure password of users etc. ≤ Using this algorithm, We can store our password in 128 bits format.

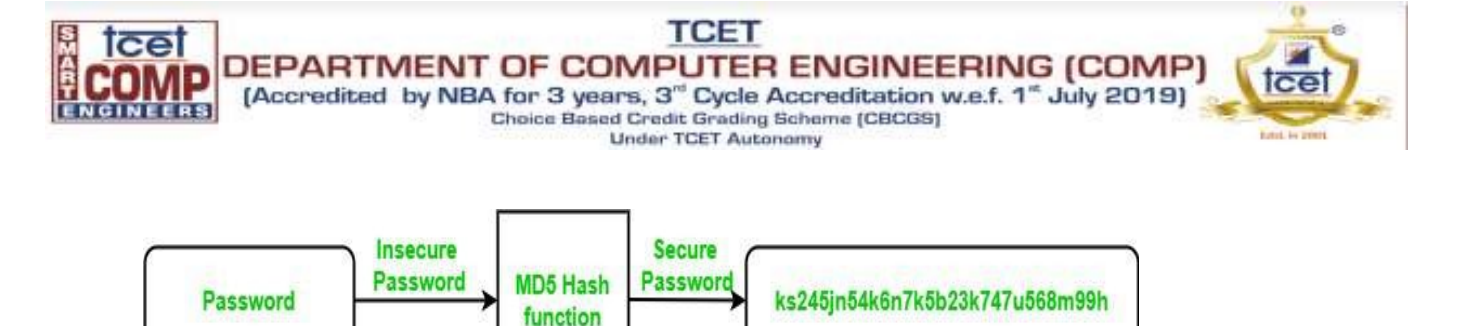

MD5 Algorithm

#### Implementation :

Code : import math import hashlib rotate\_by = [7, 12, 17, 22, 7, 12, 17, 22, 7, 12, 17, 22, 7, 12, 17, 22, 5, 9, 14, 20, 5, 9, 14, 20, 5, 9, 14, 20, 5, 9, 14, 20, 4, 11, 16, 23, 4, 11, 16, 23, 4, 11, 16, 23, 4, 11, 16, 23, 6, 10, 15, 21, 6, 10, 15, 21, 6, 10, 15, 21, 6, 10, 15, 21] constants = [int(abs(math.sin(i+1)) \* 4294967296) & 0xFFFFFFF for i in range(64)] def pad(msg): msg.append(0x80) while len(msg)%64 != 56: msg.append(0) msg += msg len in bits.to bytes(8, byteorder='little') return msg init MDBuffer = [0x67452301, 0xefcdab89, 0x98badcfe, 0x10325476] def leftRotate(x, amount): x &= 0xFFFFFFFF return (x << amount | x >> (32-amount)) & 0xFFFFFFF def processMessage(msg): init\_temp = init\_MDBuffer[:] for offset in range(0, len(msg), 64): A, B, C, D = init temp block = msg[offset : offset+64] for i in range(64): if i < 16: func = lambda b, c, d:  $(b \& c) | (\sim b \& d)$ index func = lambda i: i elif i >= 16 and i < 32: func = lambda b, c, d: (d & b) | ( $^{d}$  d & c) index func = lambda i: (5\*i + 1)%16 elif i >= 32 and i < 48: func = lambda b, c, d: b ^ c ^ d

index func = lambda i: (3\*i + 5)%16 elif i  $\geq$  48 and i  $\leq$  64: func = lambda b, c, d: c ^ (b | ~d) index func = lambda i: (7\*i)%16 F = func(B, C, D)G = index func(i)to\_rotate = A + F + constants[i] + int.from bytes(block[4\*G: 4\*G + 4], byteorder='little') newB = (B + leftRotate(to\_rotate, rotate\_by[i])) & **OxFFFFFFF** A, B, C, D = D, newB, B, C for i, val in enumerate([A, B, C, D]): init temp[i] += val init temp[i] &= 0xFFFFFFFF return sum(buffer\_content<<(32\*i) for i, buffer\_content in enumerate(init temp)) def MD\_to\_hex(digest): raw = digest.to bytes(16, byteorder='little') return '{:032x}'.format(int.from bytes(raw, byteorder='big')) def md5(msg): msg = bytearray(msg, 'ascii') msg = pad(msg)processed msg = processMessage(msg) message\_hash = MD\_to\_hex(processed\_msg) print("Hash Value: ", message\_hash) def hash value(msg): hashvalue = hashlib.md5(msg.encode()).hexdigest() print("Hash value using hashlib: ", hashvalue) if \_\_name\_\_ == '\_\_main\_\_': print ("Enter the message to be hashed: ") message = input() md5(message) hash\_value(message)

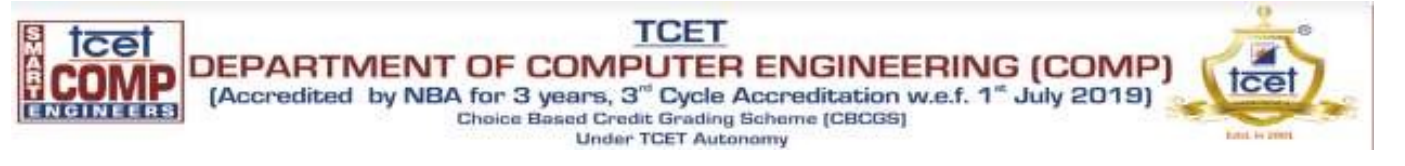

#### **Output:**

Enter the message to be hashed: Thakur College Hash Value: 4082e278a88b6458bab5c705b0b07b7e

Hash value using hashlib: 3141df0027caeb3659c237145ed6b404

**<u>Result and Discussion :</u>** In this experiment we successfully understood the concept of Hashing function algorithm and implemented the MD5 algorithm using python.

Learning Outcomes: The student will be able to

- LO1: Understand the Concept of Hashing Functions
- LO2: Understand the Steps for implementing the hashing function algorithm.

<u>Course Outcomes:</u> Upon completion of the course students will be able to study the various network reconnaissance tools & how to use them to gather primary network information.

Conclusion: We have implemented hashing algorithms and understood the concept of hash value algorithms

For Faculty Use

| Correction<br>Parameter s | Formative<br>Assessmen<br>t<br>[40%] | Timely<br>completion<br>of<br>Practical<br>[40%] | Attendance<br>/ Learning<br>Attitude<br>[20%] |  |
|---------------------------|--------------------------------------|--------------------------------------------------|-----------------------------------------------|--|
| Marks<br>Obtained         |                                      |                                                  |                                               |  |

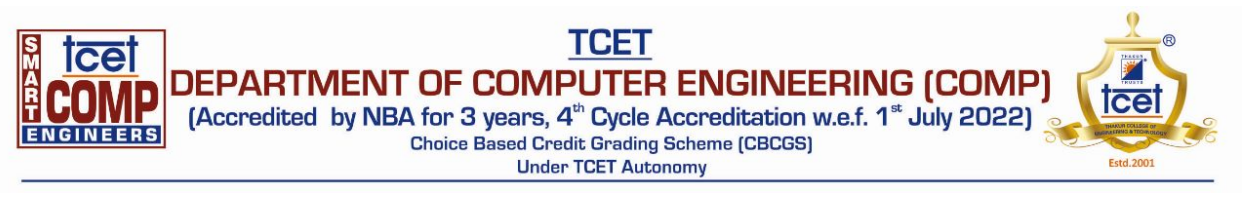

## CSS

### **Experiment 6**

<u>Aim:</u> Perform various attacks using Burp Suite for security testing of web applications <u>Tools:</u> Burp Suite

### Theory:

**Burp Suite:** Burp Suite is an integrated platform/graphical tool for performing security testing of web applications. Its various tools work seamlessly together to support the entire testing process, from initial mapping and analysis of an application's attack surface, through to finding and exploiting security vulnerabilities.

Burp or Burp Suite is a set of tools used for penetration testing of web applications. It is developed by the company named Portswigger, which is also the alias of its founder Dafydd Stuttard. BurpSuite aims to be an all in one set of tools and its capabilities can be enhanced by installing add-ons that are called BApps.

Attacks performed using Burp Suite are as follows:

### • Brute Force Attack:

A brute force attack is a hacking method that uses trial and error to crack passwords, login credentials, and encryption keys. It is a simple yet reliable tactic for gaining unauthorized access to individual accounts and organizations' systems and networks. The hacker tries multiple usernames and passwords, often using a computer to test a wide range of combinations, until they find the correct login information.

The name "brute force" comes from attackers using excessively forceful attempts to gain access to user accounts. Despite being an old cyberattack method, brute force attacks are tried and tested and remain a popular tactic with hackers.

Types of Brute Force Attack:

- Simple Brute Force Attack
- Dictionary Attack
- Hybrid Brute Force Attack
- Reverse Brute Force Attacks
- Credential Stuffing

# • **OTP Attack:**

We work with phone numbers. We send one-time PINs (OTP) through SMS, voice, etc. to phone numbers so users can recite the OTP back to us as proof that they have access to/own the phone, which is a form of 2-Factor Authentication (2FA).

Each phone verification attempt incurs cost as it involves sending a OTP through short message (SMS) or voice. Attackers can rack up phone verification bill by requesting OTPs with no intention of use. We term this as a resource exhaustion attack

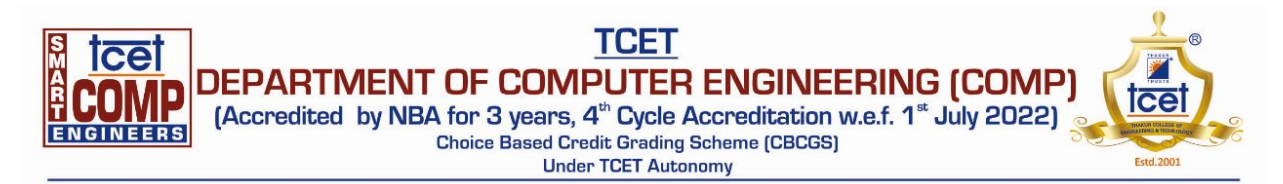

#### **Implementation:**

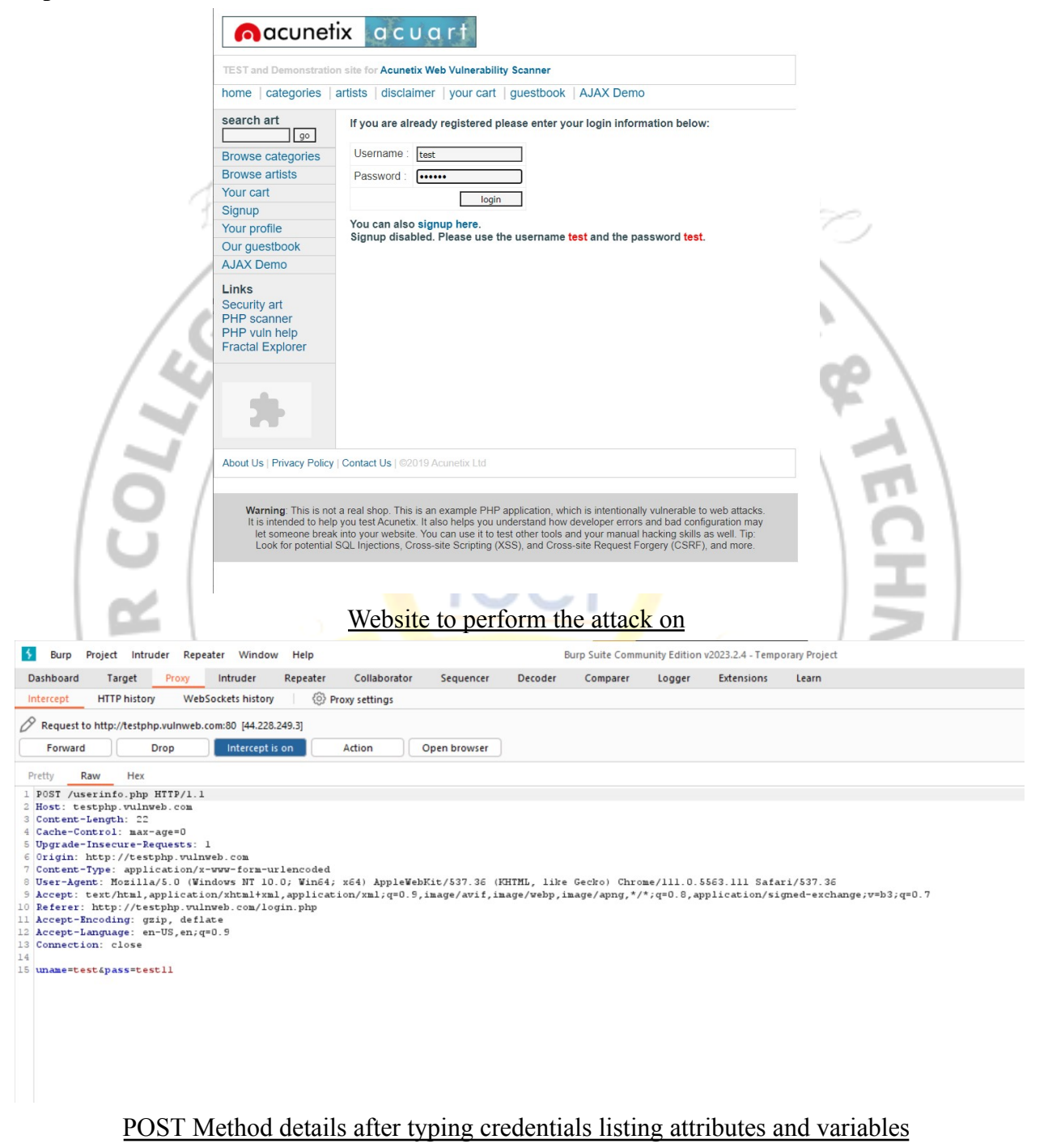

| Image: Complexity of the second second se                                      |
|----------------------------------------------------------------------------------------------------|
|                                                                                                    |
| 5 Burp Project Intruder Repeater Window Help Burp Suite Community Edition v2023.2.4 - Temporary Project                                                                                                    |
| Dashboard Target Proxy Intruder Repeater Collaborator Sequencer Decoder Comparer Logger Extensions Learn                                                                                                    |
| 1 x <u>2 x</u> +                                                                                                    |
| Positions Payloads Resource pool Settings                                                                                                    |
| (?) Choose an attack type                                                                                                    |
| Attack type: Sniper                                                                                                    |
| Payload positions<br>Configure the positions where payloads will be inserted, they can be added into the target as well as the base request.                                                                                                    |
| Target: http://testphp.vulnweb.com     Update Host                                                                                                    |
| <pre>1 poor /userinto-php HTTP/1.1 3 Ketter-tengen; 2:3 4 Ketter-tengen; 2:3 4 Ketter-tengen;</pre> |
| Payload set: 1 Payload count: 5                                                                                                    |
| Payload type: Simple list V Request count: 5                                                                                                    |
| Payload settings [Simple list]<br>This payload type lets you configure a simple list of strings that are used as payloads.                                                                                                    |
| Paste test22                                                                                                    |
| Load test44                                                                                                    |
| Remove test55                                                                                                    |
| Clear                                                                                                    |
| Deduplicate                                                                                                    |
|                                                                                                    |
| Add Enter a new item                                                                                                    |
| Add from list [Pro version only]                                                                                                    |
| <ul> <li>Payload processing</li> <li>You can define rules to perform various processing tasks on each payload before it is used.</li> </ul>                                                                                                    |
| Add Enabled Rule                                                                                                    |
|                                                                                                    |
| Adding list of strings as payloads                                                                                                    |

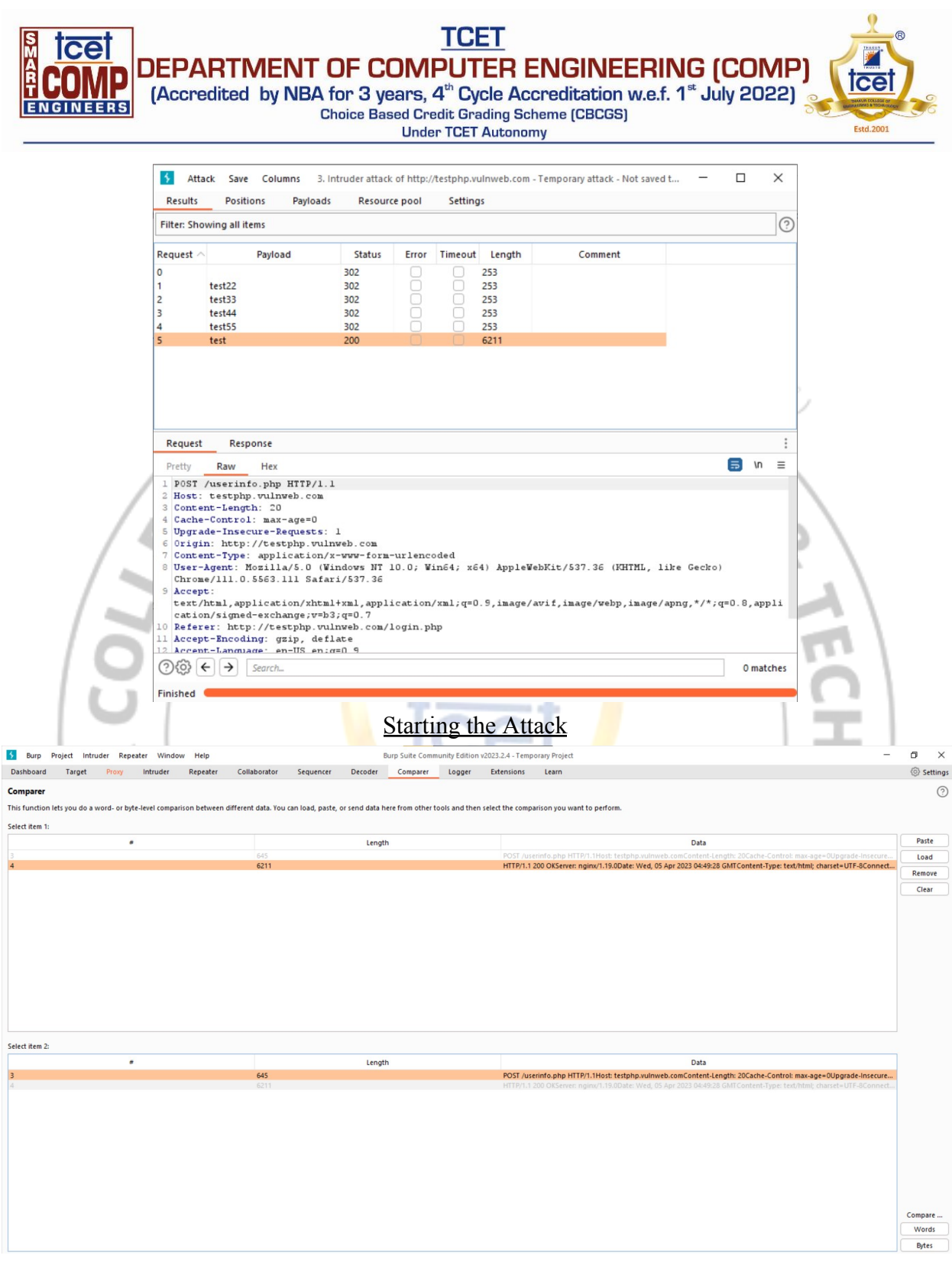

Comparing the results with words for the correct and faulty password

| DEPARTMENT OF (<br>Accredited by NBA for 3<br>Choice B                                                                                                    | TC<br>COMPUT<br>years, 4 <sup>th</sup> Cy<br>Based Credit Gro<br>Under TCET | ET<br>FER ENGINEERIN<br>ycle Accreditation w.e.f. '<br>ading Scheme (CBCGS)<br>' Autonomy                                                                                                    | IG (COMP)                                                                                                    |
|----------------------------------------------------------------------------------------------------|-----------------------------------------------------------------------------|----------------------------------------------------------------------------------------------------|----------------------------------------------------------------------------------------------------|
| Word compare of #4 and #3 (31 differences)  Length: 6,211  HTTP:1.1200 OK Server inginx/18 g Date: Wed, 05 Apr 7023 04:49:28 GMT Content-Type: text/miti; charset=UTF-8 Content-Type: text/miti; charset=UTF-8 Content-Length: 5963 EIDOCTYPE HTML FUELD '=//WSC//DTD HTML 4.01 Transitional//EN' http://www.k2.org/TR/html4/00se.dt/3 chard> EIDOCTYPE HTML FUELD '=//WSC//DTD HTML 4.01 Transitional//EN' http://www.k2.org/TR/html4/00se.dt/3 chard> eit=instanceBeginEditable name='document_title_rgn'> ctitle=user info-/title= <l-instanceeegineditable <l-instancee<="" <l-instanceeeditable'="" <l-instanceeegineditable="" name="neoders_s" th=""><th>Test      Hex</th><th>Length: 645<br/>POST /userinfo.php HTTP/1.1<br/>Host testpip, uulnveik čom<br/>Content-Length: 20<br/>Cache-Controli max-ager0<br/>Upgrade-Inscure-Requests II<br/>Origini. http://testphp.uulnveik.com<br/>Content-Type application.vow-form-urlencod<br/>User-Agent MozilloS0 (Windows Int 10.0; Vindo-<br/>Kacept testpip, aulnveik.com/Aggin.php<br/>Accept.Encoding.gbig, deflate<br/>Accept.Encoding.gbig, deflate<br/>Accept.Accept.Accept.Accept.Accept.Accept.Accept.Accept.Accept.Accept.Accept.Accept.Accept.Accept.Accept.Accept.Accept.Accept.Accept.Accept.Accept.Accept.Accept.Accept.Accept.Accept.Accept.Accept.Accept.Accept.Ac</th><th>- C X<br/>Text Hex<br/>Text Hex<br/>vF6J AppleWebKit/537.36 (KHTML, like Gecko) Chrome/111.0.5563.111 9<br/>nn/xml;q=0.9;mage/avif,image/webp,image/apng,*/*;q=0.8;application</th></l-instanceeegineditable> | Test      Hex                                                               | Length: 645<br>POST /userinfo.php HTTP/1.1<br>Host testpip, uulnveik čom<br>Content-Length: 20<br>Cache-Controli max-ager0<br>Upgrade-Inscure-Requests II<br>Origini. http://testphp.uulnveik.com<br>Content-Type application.vow-form-urlencod<br>User-Agent MozilloS0 (Windows Int 10.0; Vindo-<br>Kacept testpip, aulnveik.com/Aggin.php<br>Accept.Encoding.gbig, deflate<br>Accept.Encoding.gbig, deflate<br>Accept.Accept.Accept.Accept.Accept.Accept.Accept.Accept.Accept.Accept.Accept.Accept.Accept.Accept.Accept.Accept.Accept.Accept.Accept.Accept.Accept.Accept.Accept.Accept.Accept.Accept.Accept.Accept.Accept.Accept.Ac | - C X<br>Text Hex<br>Text Hex<br>vF6J AppleWebKit/537.36 (KHTML, like Gecko) Chrome/111.0.5563.111 9<br>nn/xml;q=0.9;mage/avif,image/webp,image/apng,*/*;q=0.8;application |
| Key: Modified Deleted Added                                                                                                    |                                                                             |                                                                                                    | Sync views                                                                                                    |

Results after comparing

Conclusion: We learned about the brute force attack and how it can be implemented through the Burp Suite using its various tools. We executed the attack for an attack and compared the results for the same. Several concepts related to the attacks were revised while performing the experiment. +----+

For Faculty Use

| Correction<br>Parameters | Formative<br>Assessment<br>[40%] | Timely completion<br>of Practical [40%] | Attendance /<br>Learning<br>Attitude [20%] | NF  |
|--------------------------|----------------------------------|-----------------------------------------|--------------------------------------------|-----|
| Marks<br>Obtained        | N                                | 1                                       | - and                                      | 0   |
|                          |                                  | Est<br>ISO 9001 : 2<br>NBA and NA       | d. 2001<br>2015 Certified<br>AC Accredited | 190 |

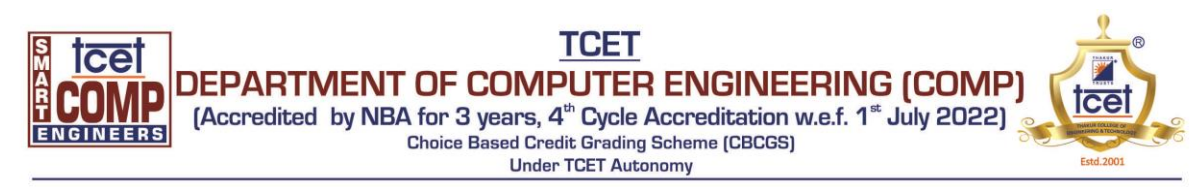

# **Experiment 7: DOS Attack**

Aim: Write the implementation of DOS attack

# **Theory:**

A denial-of-service (DoS) attack is a type of cyber attack in which a malicious actor aims to render a computer or other device unavailable to its intended users by interrupting the device's normal functioning. DoS attacks typically function by overwhelming or flooding a targeted machine with requests until normal traffic is unable to be processed, resulting in denial-of-service to addition users. A DoS attack is characterized by using a single computer to launch the attack.

A distributed denial-of-service (DDoS) attack is a type of DoS attack that comes from many distributed sources, such as a botnet DDoS attack.

The primary focus of a DoS attack is to oversaturate the capacity of a targeted machine, resulting in denial-of-service to additional requests. The multiple attack vectors of DoS attacks can be grouped by their similarities.

An attack type in which a memory buffer overflow can cause a machine to consume all available hard disk space, memory, or CPU time. This form of exploit often results in sluggish behavior, system crashes, or other deleterious server behaviors, resulting in denialof-service.

A few common historic DoS attacks include:

- Smurf attack a previously exploited DoS attack in which a malicious actor utilizes the broadcast address of vulnerable network by sending spoofed packets, resulting in the flooding of a targeted IP address.
- Ping flood this simple denial-of-service attack is based on overwhelming a target with ICMP (ping) packets. By inundating a target with more pings than it is able to respond to efficiently, denial-of-service can occur. This attack can also be used as a DDoS attack.
- Ping of Death often conflated with a ping flood attack, a ping of death attack involves sending a malformed packet to a targeted machine, resulting in deleterious behavior such as system crashes.

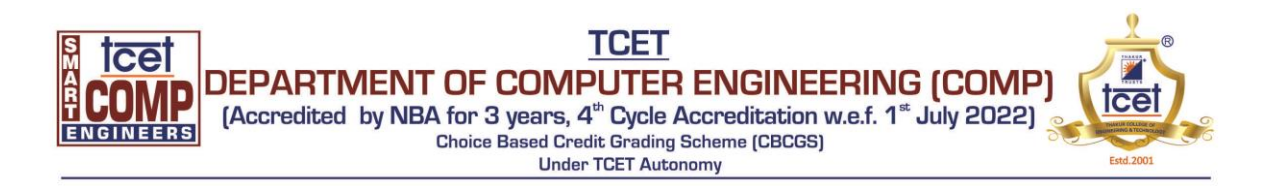

How can you tell if a computer is experiencing a DoS attack?

While it can be difficult to separate an attack from other network connectivity errors or heavy bandwidth consumption, some characteristics may indicate an attack is underway.

Indicators of a DoS attack include:

- Atypically slow network performance such as long load times for files or websites
- The inability to load a particular website such as your web property
- A sudden loss of connectivity across devices on the same network

The distinguishing difference between DDoS and DoS is the number of connections utilized in the attack. Some DoS attacks, such as "low and slow" attacks like Slowloris, derive their power in the simplicity and minimal requirements needed to them be effective.

DoS utilizes a single connection, while a DDoS attack utilizes many sources of attack traffic, often in the form of a botnet. Generally speaking, many of the attacks are fundamentally similar and can be attempted using one more many sources of malicious traffic. Learn how Cloudflare's DDoS protection stops denial-of-service attacks.

### **Implementation:**

#### Step 1

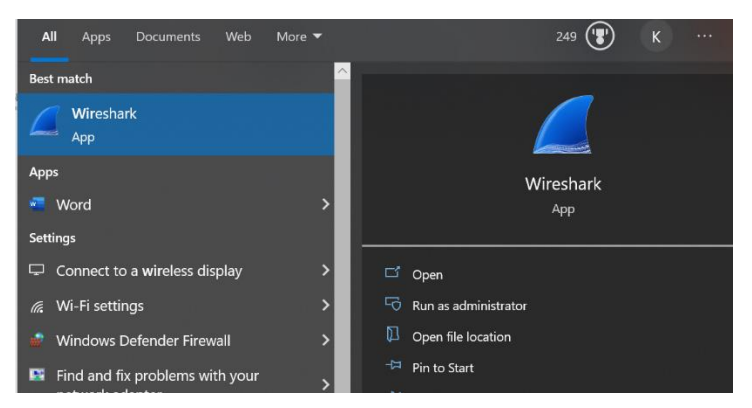

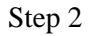

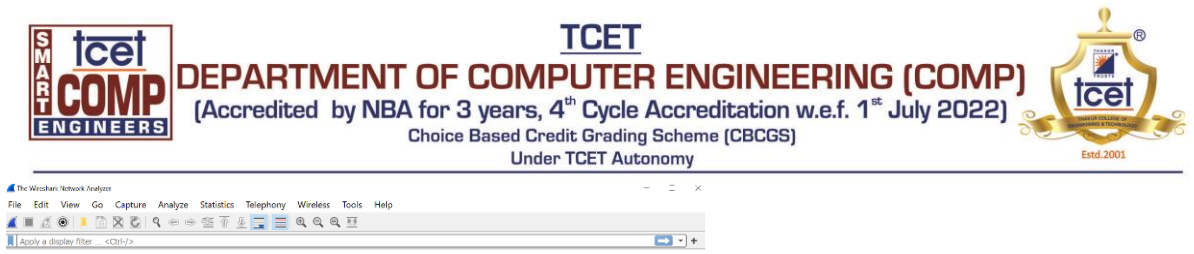

| Welcome to Wireshark                        |                                          |
|---------------------------------------------|------------------------------------------|
| Capture                                     |                                          |
| using this filter: 📕 Enter a capture filter | <ul> <li>All interfaces shown</li> </ul> |
| Local Area Connection* 10                   |                                          |
| Local Area Connection* 9                    |                                          |
| Local Area Connection* 8                    |                                          |
| Bluetooth Network Connection                |                                          |
| Local Area Connection* 2                    |                                          |
| Local Area Connection* 1                    |                                          |
| Adapter for loopback traffic capture        |                                          |
| Local Area Connection 2                     |                                          |
| Local Area Connection                       |                                          |
| ProtonVPN TUN                               |                                          |
| Ethernet 2                                  |                                          |

#### Step 3

|                  | 20192                  |                        |            |                                                                                                    |
|------------------|------------------------|------------------------|------------|----------------------------------------------------------------------------------------------------|
| Time             | Source                 | Destination            | Protocol   | Length Info                                                                                          |
| 1 0.000000       | 162.125.34.129         | 192.168.1.122          | TLSv1.2    | 311 Application Data                                                                                 |
| 2 0.319910       | 162.125.34.129         | 192.168.1.122          | TCP        | 54 443 → 62990 [ACK] Seq=258 Ack=1012 Win=185 Len=0                                                  |
| 3 0.526587       | Binatone_3a:fd:82      | IntelCor_d8:8b:b4      | ARP        | 42 192.168.1.1 is at 0c:d2:b5:3a:fd:82                                                               |
| 4 13.209262      | 74.125.68.188          | 192.168.1.122          | TCP        | 66 5228 → 62972 [ACK] Seq=1 Ack=1 Win=181 Len=0 SLE=0 SRE=1                                          |
| 5 14.128908      | 8.8.8                  | 192.168.1.122          | DNS        | 119 Standard query response 0x344b A clients4.google.com CNAME clients.l.google.com A 172.217.26.238 |
| 6 14.180425      | 172.217.26.238         | 192.168.1.122          | QUIC       | 77 Payload (Encrypted), PKN: 1, CID: 7632024126654515332                                             |
| 7 14.209504      | 172.217.26.238         | 192.168.1.122          | QUIC       | 77 Payload (Encrypted), PKN: 2, CID: 7632024126654515332                                             |
| 8 14.216224      | 172.217.26.238         | 192.168.1.122          | QUIC       | 73 Payload (Encrypted), PKN: 4                                                                       |
| 9 14.218725      | 172.217.26.238         | 192.168.1.122          | QUIC       | 1392 Payload (Encrypted), PKN: 122                                                                   |
| 10 14.231725     | 172.217.26.238         | 192.168.1.122          | QUIC       | 75 Payload (Encrypted), PKN: 5                                                                       |
| 11 14.345038     | 172.217.26.238         | 192.168.1.122          | QUIC       | 215 Payload (Encrypted), PKN: 6                                                                      |
| 12 14.345085     | 172.217.26.238         | 192.168.1.122          | QUIC       | 58 Payload (Encrypted), PKN: 7                                                                       |
| 13 16.657286     | 192.168.1.1            | 239.255.255.250        | SSDP       | 317 NOTIFY * HTTP/1.1                                                                                |
| 14 16.668865     | 192.168.1.1            | 239.255.255.250        | SSDP       | 335 NOTIFY * HTTP/1.1                                                                                |
| 15 16.695614     | 192.168.1.1            | 239.255.255.250        | SSDP       | 389 NOTIFY * HTTP/1.1                                                                                |
| ame 1: 311 byte: | s on wire (2488 bits), | 311 bytes captured (   | 2488 bits) | on interface 0                                                                                       |
| hernet II, Src:  | Binatone_3a:fd:82 (0c  | ::d2:b5:3a:td:82), Dst | : IntelCor | _d8:8b:b4 (34:de:la:d8:8b:b4)                                                                        |
| ternet Protocol  | Version 4, Src: 162.1  | 125.34.129, Dst: 192.1 | 68.1.122   |                                                                                                    |
| ansmission Contr | roi protocol, Src Port | : 443, UST Port: 6299  | 0, Seq: 1, | ACK: 1, Len: 25/                                                                                     |
| cure Sockets Lay | yer (                  |                        |            |                                                                                                    |
|                  |                        |                        |            |                                                                                                    |

| 9999 | 34 | de | 1a | d8 | 8b | b4  | 0c  | d2 | b5 | 3a | fd | 82 | 08 | 00 | 45 | 20 | 4.  |   |     |       | E   |  |
|------|----|----|----|----|----|-----|-----|----|----|----|----|----|----|----|----|----|-----|---|-----|-------|-----|--|
| 0010 | 01 | 29 | 09 | e6 | 40 | 00  | 29  | 06 | bf | a8 | a2 | 7d | 22 | 81 | cØ | 86 | .)  | @ | .). | ····} | •   |  |
| 0020 | 01 | 7a | 01 | bb | f6 | 0e  | 8d  | d4 | c4 | 60 | 1f | 84 | 86 | ca | 50 | 18 | . 2 |   |     |       | .P. |  |
| 0030 | 00 | b5 | 26 | f9 | 00 | 66  | 17  | 03 | 03 | 00 | fc | 5e | 36 | 98 | 90 | 37 |     | 8 |     | ^e    | 57  |  |
| 0040 | 50 | 45 | 07 | 75 |    | dia | 0.5 | 20 | 10 | 20 | 50 | 44 |    | 1. | -2 | 25 | n   |   | 0   | 10    | c   |  |

#### Step 4

| No. | Time            | Source         | Destination   | Protocol | Length Info                                                                                                  | ^ |
|-----|-----------------|----------------|---------------|----------|----------------------------------------------------------------------------------------------------|---|
|     | 184 133.098145  | 192.168.1.120  | 224.0.0.251   | MDNS     | 33 Standard query 0x0021 PTR _D2CA5178subgooglecasttcp.local, "QM" question PTR _googlecasttcp.local, "QM"_  |   |
|     | 185 134.508114  | 8.8.8.8        | 192.168.1.122 | DNS      | 128 Standard query response 0xfc7d A oem.twimg.com CNAME wildcard.twimg.com A 104.244.46.167 A 104.244.46.71 |   |
|     | 186 134.521865  | 52.230.80.159  | 192.168.1.122 | TLSv1.2  | 179 Application Data                                                                                         |   |
|     | 187 134.643393  | 104.244.46.167 | 192.168.1.122 | TCP      | 66 443 + 63238 [SYN, ACK] Seq=0 Ack=1 Win=29200 Len=0 MSS=1440 SACK_PERM=1 WS=512                            |   |
|     | 188 134.781763  | 104.244.46.167 | 192.168.1.122 | TLSv1.2  | 1494 Server Hello                                                                                            |   |
|     | 189 134.781823  | 104.244.46.167 | 192.168.1.122 | TCP      | 1494 443 → 63238 [ACK] Seq=1441 Ack=179 Win=30720 Len=1440 [TCP segment of a reassembled PDU]                |   |
|     | 190 134.781952  | 104.244.46.167 | 192.168.1.122 | TLSv1.2  | 1201 Certificate, Certificate Status, Server Key Exchange, Server Hello Done                                 |   |
|     | 191 134.939150  | 104.244.46.167 | 192.168.1.122 | TLSv1.2  | 296 New Session Ticket, Change Cipher Spec, Encrypted Handshake Message                                      |   |
|     | 192 135.064189  | 104.244.46.167 | 192.168.1.122 | TCP      | 1494 443 → 63238 [ACK] Seq=4270 Ack=456 Win=31744 Len=1440 [TCP segment of a reassembled PDU]                |   |
|     | 193 135.064245  | 104.244.46.167 | 192.168.1.122 | TLSv1.2  | 1222 Application Data                                                                                        |   |
|     | 194 137.800087  | 74.125.24.125  | 192.168.1.122 | TCP      | 54 5222 + 62944 [ACK] Seq=54 Ack=213 Win=218 Len=0                                                           |   |
|     | 195 138.538098  | 162.125.34.129 | 192.168.1.122 | TLSv1.2  | 311 Application Data                                                                                         |   |
|     | 196 138.850729  | 162.125.34.129 | 192.168.1.122 | TCP      | 54 443 → 62990 [ACK] Seq=772 Ack=3034 Win=229 Len=0                                                          |   |
|     | 197 139, 156102 | 162.125.34.129 | 192.168.1.122 | TCP      | 66 [TCP Dup ACK 196#1] 443 + 62990 [ACK] Sec=772 Ack=3034 Win=229 Len=0 SLE=2023 SRE=3034                    |   |

> Frame 109: 377 bytes on wire (3016 bits), 377 bytes captured (3016 bits) on interface 0
> Ethernet II, Src: Binatone\_3a:fd:82 (0c:d2:b5:3a:fd:82), Dit: IntelCor\_d8:8b:b4 (34:de:1a:d8:8b:b4)
> Destination: IntelCor\_d8:8b:b4 (34:de:1a:d8:8b:b4)
> Source: Binatone\_3a:fd:82 (0c:d2:b5:3a:fd:82)
Type: IPv4 (0x0800)
> Internet Protocol Version 4, Src: 192:168.1.1, Dst: 239.255.255.250
> User Datarean Protocol, Src Port: 1025, Dst Port: 1990

| User Datagram Protocol, Src Port: 1025, Dst Port: 1900<br>Simple Service Discovery Protocol                                                        |           |  |  |
|----------------------------------------------------------------------------------------------------|-----------|--|--|
|                                                                                                    |           |  |  |
|                                                                                                    |           |  |  |
| 0000         34 de 1a d8 8b b4 6c d2         b5 3a fd 82 08 00 45 00           010         61 6b 04 d3 00 00 64 11         ff 6b c0 a8 01 01 ef ff | 4E.<br>.k |  |  |

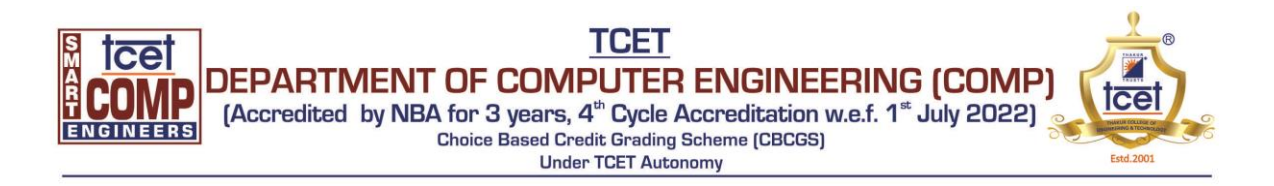

Step 5

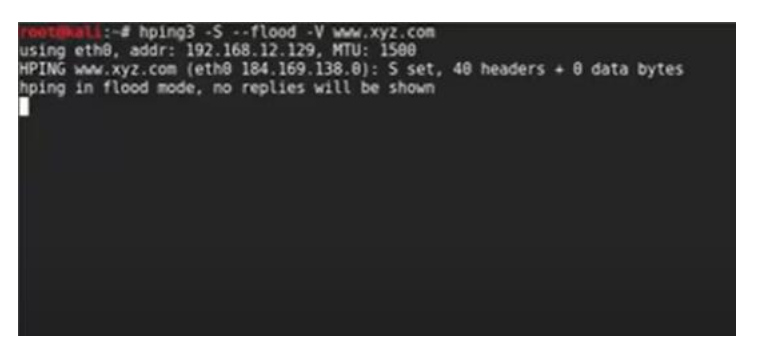

**Conclusion:** 

### **For Faculty Use:**

| Correction<br>Parameters | Formative<br>Assessment<br>[40%] | Timely completion<br>of Practical [ 40%] | Attendance/<br>Learning<br>Attitude [20%] |
|--------------------------|----------------------------------|------------------------------------------|-------------------------------------------|
| Marks<br>Obtained        |                                  |                                          |                                           |

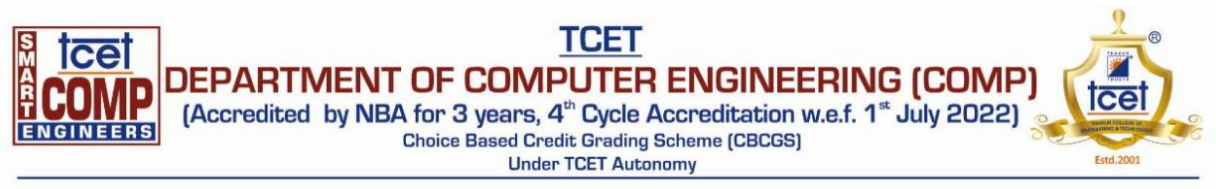

## CSS

## **Experiment 8**

### Aim: Study of packet sniffer tools wireshark, :

- 1. Download and install wireshark and capture icmp, tcp, and http packets in promiscuous mode.
- 2. Explore how the packets can be traced based on different filters

### **Objectives:**

- Understand the need for traffic analysis.
- Understand the how packet sniffing is done using wireshark.
- Trace and understand various packets from dynamic traffic.

### Theory:

Wireshark, a network analysis tool formerly known as Ethereal, captures packets in real time and display them in human-readable format. Wireshark includes filters, color-coding and other features that let you dig deep into network traffic and inspect individual packets.

Wireshark is the most often-used packet sniffer in the world. Like any other packet sniffer, Wireshark does

three things:

- 1. **Packet Capture:** Wireshark listens to a network connection in real time and then grabs entire streams of traffic quite possibly tens of thousands of packets at a time.
- 2. **Filtering:** Wireshark is capable of slicing and dicing all of this random live data using filters. By applying a filter, you can obtain just the information you need to see.
- 3. **Visualization:** Wireshark, like any good packet sniffer, allows you to dive right into the very middle of a network packet. It also allows you to visualize entire conversations and network streams.

Features of Wireshark :

- Available for UNIX and Windows.
- Capture live packet data from a network interface.
- Open files containing packet data captured with tcpdump/WinDump, Wireshark, and a
- number of other packet capture programs.
- Import packets from text files containing hex dumps of packet data.
- Display packets with very detailed protocol information.

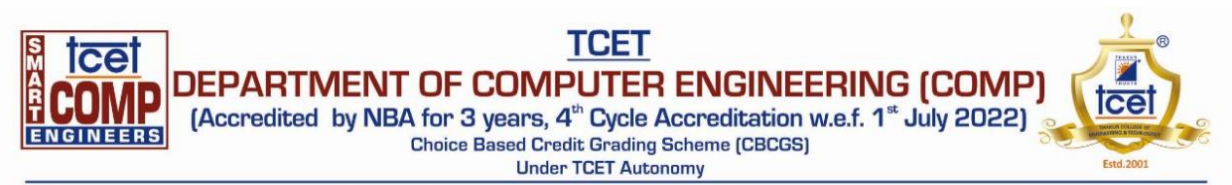

- Export some or all packets in a number of capture file formats.
- Filter packets on many criteria.
- Search for packets on many criteria.
- Colorize packet display based on filters.
- Create various statistics.

### **Capturing Packets**

After downloading and installing wireshark, you can launch it and click the name of an interface under Interface List to start capturing packets on that interface. For example, if you want to capture traffic on the wireless network, click your wireless interface. You can configure advanced features by clicking Capture Options.

**Conclusion:** We learned about the Injection Attacks and their types and how they can be used by personnel with bad intentions to exploit an organization and get access to important information. We also understood how cross-site scripting (XSS) works and how it has an impact on security.

For Faculty Use

| Correction | Formative  | Timely completion   | Attendance /   |
|------------|------------|---------------------|----------------|
| Parameters | Assessment | of Practical [ 40%] | Learning       |
|            | [40%]      |                     | Attitude [20%] |
| Marks      |            |                     |                |
| Obtained   |            |                     |                |

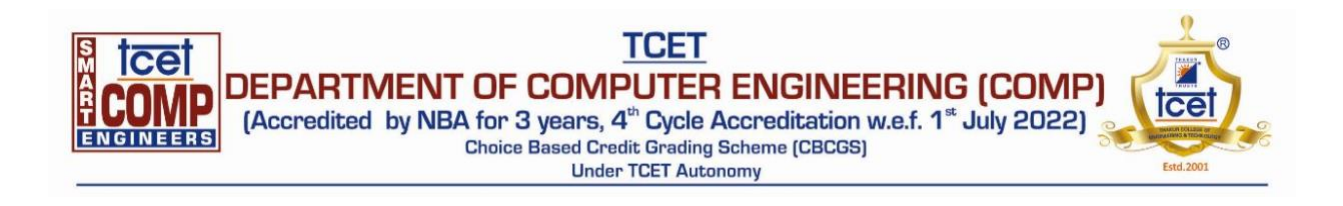

| 🚄 *Ethernet                                                                                                    |                                                                                                    |                                                                     |                                                                                                    | - □ >                                                                                                    | Х         |
|----------------------------------------------------------------------------------------------------|----------------------------------------------------------------------------------------------------|---------------------------------------------------------------------|----------------------------------------------------------------------------------------------------|----------------------------------------------------------------------------------------------------|-----------|
| File Edit View Go                                                                                                    | Capture Analyze Statisti                                                                                                    | ics Telephony Wireless                                              | Tools H                                                                                                    | elp                                                                                                    |           |
| 🥖 🔳 🔬 🛞 📕 🚹                                                                                                    | 🔀 😂 । ९ 👄 🔿 😫 ไ                                                                                                    | P 🕹 📜 🗏 🔍 Q                                                         | Q 🏨                                                                                                    |                                                                                                    |           |
| ip.addr == 192.0.2.1                                                                                                    |                                                                                                    |                                                                     |                                                                                                    | N 🖘 🗸                                                                                                    | +         |
| No. Time                                                                                                    | Source                                                                                                    | Destination                                                         | Protocol                                                                                                    | Length Info                                                                                                    | ^         |
| 34076 53.392656                                                                                                    | fe80::9769:fe7b:8e3                                                                                                    | ff02::16                                                            | ICMPv6                                                                                                    | 110 Multicast Listener Report Message v2                                                                                                    |           |
| 34077 53.392656                                                                                                    | fe80::9769:fe7b:8e3                                                                                                    | ff02::16                                                            | ICMPv6                                                                                                    | 90 Multicast Listener Report Message v2                                                                                                    |           |
| 34078 53.392666                                                                                                    | 175.175.4.158                                                                                                    | 224.0.0.252                                                         | IGMPv2<br>TGMPv2                                                                                                    | 60 Membership Report group 224.0.0.252                                                                                                    |           |
| 34080 53.393824                                                                                                    | fe80::9769:fe7b:8e3                                                                                                    | ff02::16                                                            | ICMPv6                                                                                                    | 90 Multicast Listener Report Message v2                                                                                                    |           |
| 34081 53.393831                                                                                                    | 175.175.4.158                                                                                                    | 224.0.0.2                                                           | IGMPv2                                                                                                    | 60 Leave Group 224.0.0.251                                                                                                    |           |
| 34082 53.396058                                                                                                    | 175.175.2.228                                                                                                    | 224.0.0.251                                                         | MDNS                                                                                                    | 91 Standard query response 0x0000 A, cache flush 175.175.2.228                                                                                                    |           |
| 34083 53.397456                                                                                                    | 175.175.4.158                                                                                                    | 224.0.0.252                                                         | IGMPv2                                                                                                    | 60 Membership Report group 224.0.0.252                                                                                                    |           |
| 34085 53,397497                                                                                                    | fe80::9769:fe7b:8e3                                                                                                    | ff02::16                                                            | ICMPv6                                                                                                    | 90 Multicast Listener Report Message v2                                                                                                    |           |
| 34086 53.397497                                                                                                    | fe80::9769:fe7b:8e3                                                                                                    | ff02::16                                                            | ICMPv6                                                                                                    | 90 Multicast Listener Report Message v2                                                                                                    |           |
| 34087 53.397921                                                                                                    | 175.175.4.158                                                                                                    | 224.0.0.2                                                           | IGMPv2                                                                                                    | 60 Leave Group 224.0.0.252                                                                                                    |           |
| 34088 53.397931                                                                                                    | fe80::9769:fe7b:8e3                                                                                                    | ff02::16                                                            | ICMPv6                                                                                                    | 90 Multicast Listener Report Message v2                                                                                                    |           |
| 34090 53,402904                                                                                                    | 175.175.4.158                                                                                                    | 224.0.0.252                                                         | IGMPV6                                                                                                    | 60 Membership Report group 224.0.0.252                                                                                                    |           |
| 34091 53.404028                                                                                                    | fe80::9769:fe7b:8e3                                                                                                    | ff02::fb                                                            | MDNS                                                                                                    | 101 Standard query 0x0000 ANY DESKTOP-HJV9I6F.local, "QM" question                                                                                                    |           |
| 34092 53.404039                                                                                                    | 175.175.4.158                                                                                                    | 224.0.0.251                                                         | MDNS                                                                                                    | 81 Standard query 0x0000 ANY DESKTOP-HJV9I6F.local, "QM" question                                                                                                    |           |
| 34093 53 404638                                                                                                    | fe809769.fe7h.8e3                                                                                                    | ff02fh                                                              | MDNS                                                                                                    | 101 Standard query 0x0000 ANY DESKTOP-HIV9I6E local "OM" question                                                                                                    |           |
| > Frame 34149: 110 b > Ethernet TT Spc:                                                                                                    | ytes on wire (880 bit:<br>HewlettP f1:5e:70 (80)                                                                                                    | s), 110 bytes capture                                               | ed (880 bi<br>TBy6mca                                                                                                    | ts) on interf 0000 33 33 00 00 00 16 80 ce 62 fl 5e 70 86 dd 60 00 33 b.^p                                                                                                    |           |
| > Internet Protocol                                                                                                    | Version 6, Src: fe80:                                                                                                    | :f8e6:aa88:6e67:ad8d,                                               | Dst: ff0                                                                                                    | 2::16 0020 aa 88 6e 67 ad 8d ff 02 00 00 00 00 00 00 00 00ng                                                                                                    |           |
| > Internet Control M                                                                                                    | lessage Protocol v6                                                                                                    |                                                                     |                                                                                                    | 0030 00 00 00 00 00 16 3a 00 05 02 00 00 01 00 8f 00:                                                                                                    |           |
|                                                                                                    |                                                                                                    |                                                                     |                                                                                                    | 0050 00 00 00 00 00 00 00 00 00 fb 04 00 00 0f f0 2                                                                                                    |           |
|                                                                                                    |                                                                                                    |                                                                     |                                                                                                    | 0060 00 00 00 00 00 00 00 00 00 00 00 00                                                                                                    |           |
| <                                                                                                    |                                                                                                    |                                                                     |                                                                                                    | >                                                                                                    |           |
| 🛆 🏋 wiroshark Ethorne                                                                                                    | +CR0021 pcppp                                                                                                    |                                                                     |                                                                                                    | Dadiates 24E44 + Diantariade 24E44 (100 081) + Drapado 0 (0 081) - Drafilas Dafruit                                                                                                    | •         |
| *Ethernet                                                                                                    |                                                                                                    |                                                                     |                                                                                                    |                                                                                                    |           |
|                                                                                                    |                                                                                                    |                                                                     |                                                                                                    | - □ >                                                                                                    | Х         |
| File Edit View Go                                                                                                    | Capture Analyze Statisti                                                                                                    | ics Telephony Wireless                                              | Tools H                                                                                                    | elp >                                                                                                    | X         |
| File Edit View Go                                                                                                    | Capture Analyze Statisti<br>🖹 🛅 🍳 🗁 🔿 🚰 🖥                                                                                                    | ics Telephony Wireless                                              | Tools H                                                                                                    | elp                                                                                                    | ×         |
| File Edit View Go                                                                                                    | Capture Analyze Statisti<br>🖹 🛅 🍳 🏟 🔿 💇 🖥                                                                                                    | ics Telephony Wireless                                              | Tools H                                                                                                    |                                                                                                    | ×<br>+    |
| File Edit View Go                                                                                                    | Capture Analyze Statisti                                                                                                    | ics Telephony Wireless                                              | Tools H                                                                                                    | elp                                                                                                    | +         |
| File Edit View Go  Trop.port == 80  No. Time  8306 10.285844                                                                                                    | Capture Analyze Statisti<br>Capture Analyze Statisti<br>Capture Analyze Statistic<br>Source 175.175.3.41                                                                                                    | ics Telephony Wireless                                              | Tools H                                                                                                    |                                                                                                    | +         |
| File Edit View Go                                                                                                    | Capture Analyze Statisti<br>Capture Analyze Statisti<br>Capture Analyze Statisti<br>Source<br>175.175.3.41<br>175.175.3.41                                                                                                    | ics Telephony Wireless<br>Destination<br>224.0.0.251<br>224.0.0.251 | Tools H<br>Protocol<br>MDNS<br>MDNS                                                                                                    | - □ > elp  Length Info 263 Standard query 0x0000 ANY 3.27.0.112-DESKTOP-9T702VV.65c28510-7283-43b5-bdf9-d86b207 184 Standard query response 0x0000 AAAA fe80::6d6;a7ed:e07c;76d7 A 175.175.3.41 AAAA fe8                                                                                                    | +         |
| File Edit View Go<br>top.port == 80<br>No. Time<br>8306 10.285844<br>8387 10.286179<br>8308 10.286179                                                                                                    | Capture Analyze Statisti                                                                                                    | ics Telephony Wireless                                              | Tools H<br>Protocol<br>MDNS<br>ARP                                                                                                    | — □ > elp Length Info 263 Standard query 0x0000 ANY 3.27.0.112-DESKTOP-9T702VV.65c28510-7283-43b5-bdf9-d86b207 184 Standard query response 0x0000 AAAA fe80::6d6:a7ed:e07c:76d7 A 175.175.3.41 AAAA fe8 60 Who has 175.175.1.112? Tell 175.175.9.201                                                                                                    | +         |
| File Edit View Go<br>top.port == 80<br>No. Time<br>8306 10.285844<br>8307 10.286179<br>8389 10.286199<br>8389 10.289909                                                                                                    | Capture Analyze Statisti                                                                                                    | ics Telephony Wireless                                              | Tools H<br>Protocol<br>MDNS<br>ARP<br>0xa0a0                                                                                                    | — □ > elp Length Info 263 Standard query 0x0000 ANY 3.27.0.112-DESKTOP-9T702VV.65c28510-7283-43b5-bdf9-d86b207 184 Standard query response 0x0000 AAA fe80::6d6:a7ed:e07c:76d7 A 175.175.3.41 AAAA fe8 60 Who has 175.175.1.112? Tell 175.175.9.201 60 Ethernet II                                                                                                    | +         |
| Europe           File         Edit         View         Go           Image: Comparison of the part of the part of the pa                                                                                                    | Capture Analyze Statisti                                                                                                    | ics Telephony Wireless                                              | Tools H<br>Tools H<br>Tools<br>Protocol<br>MDNS<br>ARP<br>0xa0a0<br>ICMPv6                                                                                                    |                                                                                                    | +<br>^    |
| File Edit View Go  Time                                                                                                    | Capture Analyze Statisti                                                                                                    | ics Telephony Wireless                                              | Tools H<br>Tools H<br>Protocol<br>MDNS<br>ARP<br>0xa0a0<br>ICMPv6<br>ARP                                                                                                    | Length Info Length Info 263 Standard query 0x0000 ANY 3.27.0.112-DESKTOP-9T702VV.65c28510-7283-43b5-bdf9-d86b207 184 Standard query response 0x0000 AAAA fe80::6d6:a7ed:e07c:76d7 A 175.175.3.41 AAAA fe8 60 Who has 175.175.1.112? Tell 175.175.9.201 60 Ethernet II 80 Neighbor Solicitation for fe80::e2b2:d040:1c4b:4940 from f0:1f:af;e1:fa:95 60 Who has 175.175.62.86? Tell 175.175.2.143                                                                                                    | *         |
| File Edit View Go  Time                                                                                                    | Capture Analyze Statisti<br>Capture Analyze Statisti<br>Source<br>175.175.3.41<br>175.175.3.41<br>175.175.3.41<br>Tp-LinkT_da:f6:95<br>Cisco_18:cd:54<br>fe80::89ca:bc1c:2f1<br>Del1_7e:23:43<br>175.175.2.228                                                                                                    | ics Telephony Wireless                                              | Tools H<br>Protocol<br>MDNS<br>ARP<br>0xa0a0<br>ICMPv6<br>ARP<br>MDNS                                                                                                    | <pre>elp  Length Info 263 Standard query 0x0000 ANY 3.27.0.112-DESKTOP-9T702VV.65c28510-7283-43b5-bdf9-d86b207. 184 Standard query response 0x0000 AAAA fe80::6d6:a7ed:e07c:76d7 A 175.175.3.41 AAAA fe8. 60 Who has 175.175.1.112? Tell 175.175.9.201 60 Ethernet II 86 Neighbor Solicitation for fe80::e2b2:d040:1c4b:4940 from f0:1f:af:e1:fa:95 60 Who has 175.175.62.86? Tell 175.175.2.143 91 Standard query response 0x0000 A, cache flush 175.175.2.228</pre>                                                                                                    | ×         |
| File Edit View Go  Time                                                                                                    | Capture Analyze Statisti<br>Capture Analyze Statisti<br>Source<br>175.175.3.41<br>175.175.3.41<br>175.175.3.41<br>Tp-LinkT_da:f6:95<br>Cisco_18:cd:54<br>fe80::89ca:bc1c:2f1<br>Dell_7e:23:43<br>175.175.2.228<br>175.175.4.160                                                                                                    | ics Telephony Wireless                                              | Tools H<br>Protocol<br>MDNS<br>ARP<br>0xa0a0<br>ICMPv6<br>ARP<br>MDNS<br>IGMPv2                                                                                                    | <pre>elp  Length Info 263 Standard query 0x0000 ANY 3.27.0.112-DESKTOP-9T702VV.65c28510-7283-43b5-bdf9-d86b207 184 Standard query response 0x0000 AAAA fe80::6d6:a7ed:e07c:76d7 A 175.175.3.41 AAAA fe8 60 Who has 175.175.1.112? Tell 175.175.9.201 60 Ethernet II 86 Neighbor Solicitation for fe80::e2b2:d040:1c4b:4940 from f0:1f:af:e1:fa:95 60 Who has 175.175.62.86? Tell 175.175.2.143 91 Standard query response 0x0000 A, cache flush 175.175.2.228 60 Leave Group 224.0.0.252</pre>                                                                                                    | *<br>*    |
| File Edit View Go<br>Time<br>8306 10.285844<br>8307 10.286179<br>8308 10.286179<br>8308 10.286179<br>8309 10.289909<br>8310 10.292630<br>8311 10.2926404<br>8312 10.300406<br>8313 10.300805<br>8314 10.300805                                                                                                    | Capture Analyze Statisti<br>Capture Analyze Statisti<br>Source<br>175.175.3.41<br>175.175.3.41<br>175.175.3.41<br>175.175.3.41<br>CirclinkT_da:f6:95<br>CirclinkT_da:f6:95<br>CirclinkT_da:f6:95<br>175.175.2.228<br>175.175.2.228<br>175.175.4.160<br>fe80::4808:7925:6c1                                                                                                    | ics Telephony Wireless                                              | Tools H<br>Protocol<br>MDNS<br>ARP<br>0xa0a0<br>ICMPv6<br>ARP<br>MDNS<br>IGMPv2<br>ICMPv6                                                                                                    | <pre>elp  Length Info 263 Standard query 0x0000 ANY 3.27.0.112-DESKTOP-9T702VV.65c28510-7283-43b5-bdf9-d86b207 184 Standard query response 0x0000 AAAA fe80::6d6:a7ed:e07c:76d7 A 175.175.3.41 AAAA fe8 60 Who has 175.175.1.112? Tell 175.175.9.201 60 Ethernet II 86 Neighbor Solicitation for fe80::e2b2:d040:1c4b:4940 from f0:1f:af:e1:fa:95 60 Who has 175.175.62.86? Tell 175.175.2.143 91 Standard query response 0x0000 A, cache flush 175.175.2.228 60 Leave Group 224.0.0.252 90 Multicast Listener Report Message v2</pre>                                                                                                    | ×         |
| File Edit View Go<br>Time<br>8306 10.285844<br>8307 10.286179<br>8308 10.286179<br>8308 10.286179<br>8309 10.289909<br>8310 10.296404<br>8311 10.296404<br>8312 10.300805<br>8314 10.300805<br>8315 10.300805                                                                                                    | Capture Analyze Statisti<br>Capture Analyze Statisti<br>Source<br>175.175.3.41<br>175.175.3.41<br>175.175.3.41<br>Tp-LinkT_da:f6:95<br>Cisco_18:cd:54<br>fe80::89ca:bc1c:2f1<br>Del1_7e:23:43<br>175.175.4.160<br>fe80::4808:7925:6c1<br>fe80::4808:7925:6c1                                                                                                    | ics Telephony Wireless                                              | Tools H<br>Protocol<br>MDNS<br>ARP<br>Øxa@a@<br>ICMPv6<br>ARP<br>MDNS<br>IGMPv2<br>ICMPv6<br>ICMPv6                                                                                                    | <pre>elp  Length Info 263 Standard query 0x0000 ANY 3.27.0.112-DESKTOP-9T702VV.65c28510-7283-43b5-bdf9-d86b207 184 Standard query response 0x0000 AAAA fe80::6d6:a7ed:e07c:76d7 A 175.175.3.41 AAAA fe8 60 Who has 175.175.1.112? Tell 175.175.9.201 60 Ethernet II 86 Neighbor Solicitation for fe80::e2b2:d040:1c4b:4940 from f0:1f:af:e1:fa:95 60 Who has 175.175.62.86? Tell 175.175.2.143 91 Standard query response 0x0000 A, cache flush 175.175.2.228 60 Leave Group 224.0.0.252 90 Multicast Listener Report Message v2 90 Multicast Listener Report Message v2</pre>                                                                                                    | ×         |
| File Edit View Go<br>Time<br>8306 10.285844<br>8307 10.286179<br>8308 10.286179<br>8308 10.286179<br>8309 10.289909<br>8310 10.296404<br>8311 10.296404<br>8311 10.300405<br>8314 10.300805<br>8315 10.300805<br>8316 10.300805                                                                                                    | Capture Analyze Statisti<br>Capture Analyze Statisti<br>Source<br>175.175.3.41<br>175.175.3.41<br>175.175.3.41<br>Tp-LinkT_da:f6:95<br>Cisco_18:cd:54<br>fe80::89ca:bclc:2f1<br>Del1_7e:23:43<br>175.175.4.160<br>fe80::4808:7925:6c1<br>fe80::4808:7925:6c1<br>175.175.4.160                                                                                                    | ics Telephony Wireless                                              | Tools H<br>Protocol<br>MDNS<br>ARP<br>Øxa@a@<br>ICMPv6<br>ARP<br>MDNS<br>IGMPv2<br>ICMPv6<br>ICMPv6<br>ICMPv6                                                                                                    | - □ >         elp         Length Info         263 Standard query 0x0000 ANY 3.27.0.112-DESKTOP-9T702VV.65c28510-7283-43b5-bdf9-d86b207         184 Standard query response 0x0000 AAAA fe80::6d6:a7ed:e07c:76d7 A 175.175.3.41 AAAA fe8         60 Who has 175.175.1.112? Tell 175.175.9.201         60 Ethernet II         86 Neighbor Solicitation for fe80::e2b2:d040:1c4b:4940 from f0:1f:af:e1:fa:95         60 Who has 175.175.62.86? Tell 175.175.2.143         91 Standard query response 0x0000 A, cache flush 175.175.2.228         60 Leave Group 224.0.0.252         90 Multicast Listener Report Message v2         90 Multicast Listener Report Message v2         90 Multicast Listener Report Message v2         90 Membership Report group 224.0.0.252                                                                                                    | *<br>*    |
| File Edit View Go<br>Time<br>8306 10.285844<br>8307 10.286179<br>8308 10.286179<br>8308 10.286179<br>8309 10.289909<br>8310 10.292853<br>8311 10.292853<br>8311 10.292853<br>8311 10.300805<br>8314 10.300805<br>8315 10.300805<br>8316 10.300805<br>8317 10.300805                                                                                                    | Capture Analyze Statisti                                                                                                    | ics Telephony Wireless                                              | Tools H<br>Protocol<br>MDNS<br>ARP<br>0xa0a0<br>ICMPv6<br>ARP<br>MDNS<br>IGMPv2<br>ICMPv6<br>ICMPv6<br>ICMPv6<br>ICMPv6                                                                                                    | elp         Length Info         263 Standard query 0x0000 ANY 3.27.0.112-DESKTOP-9T702VV.65c28510-7283-43b5-bdf9-d86b207         184 Standard query response 0x0000 AAAA fe80::6d6:a7ed:e07c:76d7 A 175.175.3.41 AAAA fe8         60 Who has 175.175.1.112? Tell 175.175.9.201         60 Ethernet II         86 Neighbor Solicitation for fe80::e2b2:d040:1c4b:4940 from f0:1f:af:e1:fa:95         60 Who has 175.175.62.86? Tell 175.175.2.143         91 Standard query response 0x0000 A, cache flush 175.175.2.228         60 Leave Group 224.0.0.252         90 Multicast Listener Report Message v2         90 Multicast Listener Report Message v2         60 Leave Group 224.0.0.252         60 Leave Group 224.0.0.252                                                                                                    | ×         |
| File Edit View Go<br>Time<br>8396 10.285844<br>8397 10.286179<br>8308 10.286179<br>8308 10.286179<br>8309 10.289909<br>8310 10.292853<br>8311 10.296404<br>8312 10.300406<br>8313 10.300805<br>8315 10.300805<br>8316 10.300805<br>8318 10.300805<br>8318 10.300805<br>8318 10.300805                                                                                                    | Capture Analyze Statisti<br>Source<br>175.175.3.41<br>175.175.3.41<br>175.175.3.41<br>175.175.3.41<br>175.175.2.228<br>175.175.2.228<br>175.175.4.160<br>1680::4808:7925.661<br>175.175.4.160<br>175.175.4.160<br>175.175.4.160<br>175.175.4.160                                                                                                    | ics Telephony Wireless                                              | Tools H<br>Protocol<br>MDNS<br>MDNS<br>MDNS<br>MDNS<br>IGMPv2<br>IGMPv2<br>IGMPv2<br>IGMPv2<br>IGMPv2<br>IGMPv2                                                                                                    | elp         Length Info         263 Standard query 0x0000 ANY 3.27.0.112-DESKTOP-9T702VV.65c28510-7283-43b5-bdf9-d86b207         184 Standard query response 0x0000 AAAA fe80::6d6:a7ed:e07c:76d7 A 175.175.3.41 AAAA fe8         60 Who has 175.175.1.112? Tell 175.175.9.201         60 Ethernet II         86 Neighbor Solicitation for fe80::e2b2:d040:1c4b:4940 from f0:1f:af:e1:fa:95         60 Who has 175.175.62.86? Tell 175.175.2.143         91 Standard query response 0x0000 A, cache flush 175.175.2.228         60 Leave Group 224.0.0.252         90 Multicast Listener Report Message v2         90 Multicast Listener Report Message v2         60 Hembership Report group 224.0.0.252         60 Hembership Report group 224.0.0.252         60 Hembership Report group 224.0.0.252         60 Hembership Report group 224.0.0.252         60 Hembership Report group 224.0.0.252         60 Hembership Report group 224.0.0.252         60 Hembership Report group 224.0.0.252         60 Hembership Report group 224.0.0.252         60 Hembership Report group 224.0.0.252         60 Hembership Report group 224.0.0.252         60 Hembership Report group 224.0.0.252         60 Hembership Report group 224.0.0.252                                                                                                    | + ^       |
| File Edit View Go<br>Time Edit View Go<br>Time Edit View Go<br>Time Edit View Go<br>Edit top,port == 80<br>No. Time<br>8306 10.285844<br>8307 10.286179<br>8308 10.286179<br>8308 10.286179<br>8309 10.289909<br>8310 10.292853<br>8311 10.296404<br>8312 10.300406<br>8313 10.300805<br>8315 10.300805<br>8316 10.300805<br>8316 10.300805<br>8318 10.300805<br>8319 10.300805<br>8319 10.300805                                                                                                    | Capture Analyze Statisti<br>Source<br>175.175.3.41<br>175.175.3.41<br>175.175.3.41<br>175.175.3.41<br>175.175.3.41<br>175.175.2.228<br>175.175.4.160<br>1680::4808:7925:6c1<br>175.175.4.160<br>175.175.4.160<br>175.175.175.175.175.175.175.175.175.175.                                                                                                    | ics Telephony Wireless                                              | Tools H<br>Protocol<br>MDNS<br>MDNS<br>MDNS<br>MDNS<br>CARP<br>MDNS<br>ICMPv6<br>ARP<br>MDNS<br>ICMPv6<br>ICMPv6<br>ICMPv2<br>ICMPv2<br>ICMP                                                                                                    | - □       >         elp       - □       >         Length Info       263 Standard query 0x0000 ANY 3.27.0.112-DESKTOP-9T702VV.65c28510-7283-43b5-bdf9-d86b207       184 Standard query response 0x0000 AAAA fe80::6d6:a7ed:e07c:76d7 A 175.175.3.41 AAAA fe8         60 Who has 175.175.112? Tell 175.175.9.201                                                                                                    | * *       |
| File Edit View Go  Time  Stopport == 80  No. Time  S306 10.285844  S307 10.286179  S308 10.286179  S308 10.286179  S308 10.292853  S311 10.296404  S312 10.300805  S315 10.300805  S316 10.300805  S316 10.300805  S316 10.300805  S316 10.300805  S318 10.300805  S319 10.300805  S319 10.300805  S320 10.300805  S320 10.300822  S320 10.300805  S320 10.30082  S320 10.30082  S320 10.30082  S320 10.30082  S320 10.30082  S320 10.30082  S320 10.30082  S320 10.30082  S320 10.30082  S320 10.30082  S320 10.30082  S320 10.30082  S320 10.30082  S320 10.30082  S320 10.3008  S320 10.3008  S320 10.3 | Capture Analyze Statisti<br>Source<br>175.175.3.41<br>175.175.3.41<br>175.175.3.41<br>175.175.3.41<br>175.175.3.41<br>175.175.4.160<br>175.175.4.160<br>175.175.175.175.175.175.175.175.175.175.                                                                                                    | ics Telephony Wireless                                              | Tools H<br>Q III<br>Protocol<br>MDNS<br>MDNS<br>MDNS<br>Oxa0a0<br>ICMPv6<br>ICMPv6<br>ICMPv6<br>IGMPv2<br>IGMPv2<br>IG                                                                                                    | elp          Length       Info         263       Standard query 0x0000 ANY 3.27.0.112-DESKTOP-9T702VV.65c28510-7283-43b5-bdf9-d86b207         184       Standard query 0x0000 ANA fe80::6d6:a7ed:e07c:76d7 A 175.175.3.41 AAAA fe8         60       Who has 175.175.1.112? Tell 175.175.9.201         60       Ethernet II         80       Neighbor Solicitation for fe80::e2b2:d040:1c4b:4940 from f0:1f:af:e1:fa:95         60       Who has 175.175.62.86? Tell 175.175.2.143         91       Standard query response 0x0000 A, cache flush 175.175.2.228         60       Leave Group 224.0.0.252         90       Multicast Listener Report Message v2         90       Multicast Listener Report Message v2         90       Multicast Listener Report Message v2         90       Multicast Listener Report Message v2         90       Multicast Listener Report Message v2         90       Multicast Listener Report Message v2         90       Multicast Listener Report Message v2         90       Multicast Listener Report Message v2         90       Multicast Listener Report Message v2         90       Multicast Listener Report Message v2         90       Multicast Listener Report Message v2         91       Multicast Listener Report Message v2         910       Membership Repor                                                                                                    | ×         |
| Europet           File         Edit         View         Go           Image: Construct of the state of the state of the stat                                                                                                    | Capture Analyze Statisti<br>Source<br>175.175.3.41<br>175.175.3.41<br>175.175.3.41<br>175.175.3.41<br>175.175.3.41<br>175.175.3.41<br>175.175.4.160<br>1680::4808:7925:6c1<br>175.175.4.160<br>175.175.4.160<br>175.175.175.175.175.175.175.175.175.175.                                                                                                    | ics Telephony Wireless                                              | Tools H  Tools H  Too                                                                                                    | elp          Length       Info         263       Standard query 0x0000 ANY 3.27.0.112-DESKTOP-9T702VV.65c28510-7283-43b5-bdf9-d86b207.         184       Standard query response 0x0000 AAAA fe80::6d6:a7ed:e07c:76d7 A 175.175.3.41 AAAA fe8.         60       Who has 175.175.1.112? Tell 175.175.9.201         60       Ethernet II         85       Neighbor Solicitation for fe80::e2b2:d040:1c4b:4940 from f0:1f:af:e1:fa:95         60       Who has 175.175.62.86? Tell 175.175.2.143         91       Standard query response 0x0000 A, cache flush 175.175.2.228         60       Leave Group 224.0.0.252         90       Multicast Listener Report Message v2         90       Multicast Listener Report Message v2         90       Multicast Listener Report Message v2         90       Multicast Listener Report Message v2         90       Multicast Listener Report Message v2         90       Multicast Listener Report Message v2         90       Multicast Listener Report Message v2         90       Multicast Listener Report Message v2         90       Multicast Listener Report Message v2         90       Multicast Listener Report Message v2         90       Multicast Listener Report Message v2         91       Multicast Listener Report Message v2         91       Multicast L                                                                                                    | ×         |
| Ensitie           File         Edit         View         Go           Image: Ensite         Image: Ensite         Image: Ensite         Image: Ensite           Image: Ensite         Image: Ensite         Image: Ensite         Image: Ensite         Image: Ensite           No.         Time         8306         10.285844         8307         10.285844           8307         10.286179         8380         10.286179         8380         10.296404           8310         10.2926404         8312         10.300406         8313         10.300406           8313         10.300405         8314         10.300405         8315         10.300405           8316         10.300405         8316         10.300405         8316         10.300405           8316         10.300405         8316         10.300405         8319         10.300405           8319         10.300405         8319         10.300405         8321         10.300405           8320         10.300405         8321         10.300405         8321         10.300405           8321         10.300405         8321         10.300405         8321         10.300405                                                                                                    | Capture Analyze Statisti<br>Source<br>175.175.3.41<br>175.175.3.41<br>175.175.3.41<br>175.175.3.41<br>175.175.3.41<br>175.175.3.41<br>175.175.3.41<br>175.175.4.160<br>175.175.4.160<br>175.175. | ics Telephony Wireless                                              | Tools H<br>Q III<br>Protocol<br>MDNS<br>MDNS<br>ARP<br>MDNS<br>I GMPv2<br>I GMPv2                                                                                                    | elp Length Info 263 Standard query 0x0000 ANY 3.27.0.112-DESKTOP-9T702VV.65c28510-7283-43b5-bdf9-d86b207. 184 Standard query response 0x0000 AAAA fe80::6d6:a7ed:e07c:76d7 A 175.175.3.41 AAAA fe8. 60 Who has 175.175.1.1127 Tell 175.175.9.201 60 Who has 175.175.12.127 Tell 175.175.9.201 60 Who has 175.175.62.86? Tell 175.175.2.143 91 Standard query response 0x0000 A, cache flush 175.175.2.228 60 Leave Group 224.0.0.252 90 Multicast Listener Report Message v2 90 Multicast Listener Report Message v2 90 Multicast Listener Report Message v2 60 Hembership Report group 224.0.0.252 90 Multicast Listener Report Message v2 100 Rembership Report group 224.0.0.252 90 Multicast Listener Report Message v2 110 Registration NB DESKTOP-QUOBRLE<20> 110 Registration NB DESKTOP-QUOBRLE<20> 110 Registration NB MORKGROUP 81 Standard query 0x0000 AMV DESKTOP-QUOBRLE.Local, "QM" question 119 Standard query 0x0000 AMV DESKTOP-QUOBRLE.Local, "QM" question 119 Standard query 0x0000 AMV DESKTOP-QUOBRLE.Local, "QM" question                                                                                                    | ×         |
| Ensitie           File         Edit         View         Go           Image: Ensite         Image: Ensite         Image: Ensite         Image: Ensite           Image: Ensite         Image: Ensite         Image: Ensite         Image: Ensite         Image: Ensite           No.         Time         8306         10.285844         8307         10.286179         8308         10.286179           8306         10.286179         8308         10.292853         8311         10.292853           8311         10.292853         8311         10.306406         8313         10.306406           8312         10.306405         8315         10.306405         8315         10.306405           8315         10.306405         8316         10.306405         8318         10.306405           8315         10.306405         8319         10.306405         8319         10.306405           8319         10.306405         8320         10.306405         8322         8322         10.306405           8320         10.306405         8322         10.306405         8323         10.306405           8320         10.306405         8323         10.306405         8323         10.306405         8323                                                                                                    | Capture Analyze Statisti<br>Capture Analyze Statisti<br>Source<br>175.175.3.41<br>175.175.3.41<br>175.175.3.41<br>175.175.3.41<br>175.175.3.41<br>175.175.2.228<br>175.175.4.160<br>175.175.4.160<br>175.175.4.   | ics Telephony Wireless                                              | Tools H  Tools H  Too                                                                                                    | <pre>elp  Length Info 263 Standard query 0x0000 ANY 3.27.0.112-DESKTOP-9T702VV.65c28510-7283-43b5-bdf9-d86b207. 184 Standard query response 0x0000 AAAA fe80::6d6:a7ed:e07c:76d7 A 175.175.3.41 AAAA fe8. 60 Who has 175.175.1.112? Tell 175.175.9.201 60 Ethernet II 86 Neighbor Solicitation for fe80::e2b2:d040:1c4b:4940 from f0:1f:af:e1:fa:95 60 Who has 175.175.62.86? Tell 175.175.2.143 91 Standard query response 0x0000 A, cache flush 175.175.2.228 60 Leave Group 224.0.0.252 90 Multicast Listener Report Message v2 90 Multicast Listener Report Message v2 90 Multicast Listener Report Message v2 90 Multicast Listener Report Message v2 100 Rembership Report group 224.0.0.252 90 Multicast Listener Report Message v2 110 Registration NB DESKTOP-QUOBRLE&lt;20&gt; 110 Registration NB DESKTOP-QUOBRLE&lt;20&gt; 110 Registration NB MORKGNDVP&lt;00&gt; 81 Standard query response 0x0000 AAAA fe80::9a85:6307:f89:c0a4 A 175.175.1.239 119 Standard query response 0x0000 AAAA fe80::9a85:6307:f89:c0a4 A 175.175.1.239 119 Standard query response 0x0000 AAAA fe80::9a85:6307:f89:c0a4 A 175.175.1.239 119 Standard query response 0x0000 AAAA fe80::9a85:6307:f89:c0a4 A 175.175.1.239 119 Standard query response 0x0000 AAAA fe80::9a85:6307:f89:c0a4 A 175.175.1.239 119 Standard query response 0x0000 AAAA fe80::9a85:6307:f89:c0a4 A 175.175.1.239 110 Standard query response 0x0000 AAAA fe80::9a85:6307:f89:c0a4 A 175.175.1.239 110 Standard query response 0x0000 AAAA fe80::9a85:6307:f89:c0a4 A 175.175.1.239 110 Standard query response 0x0000 AAAA fe80::9a85:6307:f89:c0a4 A 175.175.1.239 110 Standard query response 0x0000 AAAA fe80::9a85:6307:f89:c0a4 A 175.175.1.239 110 Standard query response 0x0000 AAAA fe80::9a85:6307:f89:c0a4 A 175.175.1.239 110 Standard query response 0x0000 AAAA fe80::9a85:6307:f89:c0a4 A 175.175.1.239 110 Standard query response 0x0000 AAAA fe80::9a85:6307:f89:c0a4 A 175.175.1.239 110 Standard query response 0x0000 AAAA fe80::9a85:6307:f89:c0a4 A 175.175.1.239 110 Standard query response 0x0000 AAAA fe80::9a85:6307:f89:c0a4 A 175.175.1.239 11</pre> | + ^       |
| Endition           File         Edit         View         Go           Image: Endition of the state of the state of the stat                                                                                                    | Capture Analyze Statisti<br>Capture Analyze Statisti<br>Source<br>175.175.3.41<br>175.175.3.41<br>175.175.3.41<br>Tp-LinkT_da:f6:95<br>Cisco_18:cd:54<br>fe80::89ca:bc1c:2f1<br>Del1_7e:23:43<br>175.175.4.160<br>fe80::4808:7925:6c1<br>175.175.4.160<br>175.175.4.160<br>175.175.4.160<br>175.175.4.160<br>175.175.4.160<br>175.175.4.160<br>175.175.4.160<br>175.175.4.160<br>175.175.4.160<br>175.175.4.160<br>175.175.4.160<br>175.175.4.160<br>175.175.1.239<br>175.175.1.291                                                                                                    | ics Telephony Wireless                                              | Tools H<br>Protocol<br>MDNS<br>MDNS<br>ARP<br>0xaaa<br>CMPv2<br>ICMPv6<br>ICMPv6<br>IC                                                                                                    | elp Length Info 263 Standard query 0x0000 ANY 3.27.0.112-DESKTOP-9T702VV.65c28510-7283-43b5-bdf9-d86b207. 184 Standard query response 0x0000 AAAA fe80::6d6:a7ed:e07c:76d7 A 175.175.3.41 AAAA fe8 60 Who has 175.175.1.112? Tell 175.175.9.201 60 Ethernet II 86 Neighbor Solicitation for fe80::e2b2:d040:1c4b:4940 from f0:1f:af:e1:fa:95 60 Who has 175.175.62.86? Tell 175.175.2.143 91 Standard query response 0x0000 A, cache flush 175.175.2.228 60 Leave Group 224.0.0.252 90 Multicast Listener Report Message v2 90 Multicast Listener Report Message v2 60 Membership Report group 224.0.0.252 90 Multicast Listener Report Message v2 100 Rembership Report group 224.0.0.252 90 Multicast Listener Report Message v2 110 Registration NB DESKTOP-QUOBRLE<20> 110 Registration NB DESKTOP-QUOBRLE<20> 110 Registration NB MOKGROUP 81 Standard query response 0x0000 AAAA fe80::9a85:6307:f89:c0a4 A 175.175.1.239 119 Standard query response 0x0000 AAAA fe80::9a85:6307:f89:c0a4 A 175.175.1.239 119 Standard query response 0x0000 AAAA fe80::9a85:6307:f89:c0a4 A 175.175.1.239 119 Standard query response 0x0000 AAAA fe80::9a85:6307:f89:c0a4 A 175.175.1.239 119 Standard query response 0x0000 AAAA fe80::9a85:6307:f89:c0a4 A 175.175.1.239 119 Standard query response 0x0000 AAAA fe80::9a85:6307:f89:c0a4 A 175.175.1.239 119 Standard query response 0x0000 AAAA fe80::9a85:6307:f89:c0a4 A 175.175.1.239                                                                                                    | * *       |
| File         Edit         View         Go           File         Edit         View         Go           Image: top.port == 80         Image: top.port == 80         Image: top.port == 80           No.         Time         8306         10.285844           8306         10.286179         8308         10.286179           8308         10.296404         8311         10.300406           8311         10.300406         8313         10.300805           8314         10.300805         8316         10.300805           8316         10.300805         8318         10.300805           8319         10.300805         83210         10.300805           8319         10.300805         83210         10.300805           8320         10.300805         83210         10.300805           8321         10.300805         8322         10.300805           8320         10.300805         8322         10.300805           8322         10.300805         8322         10.300805           8320         10.300805         8322         10.300805           8322         10.300805         8322         10.300805           8322         10.300805                                                                                                    | Capture Analyze Statisti<br>Source<br>175.175.3.41<br>175.175.3.41<br>175.175.3.41<br>175.175.3.41<br>175.175.3.41<br>175.175.4.160<br>175.175.4.160<br>175.175.4.160<br>175.175.4.160<br>175.175.4.160<br>175.175.4.160<br>175.175.4.160<br>175.175.4.160<br>175.175.4.160<br>175.175.4.160<br>175.175.4.160<br>175.175.4.160<br>175.175.4.160<br>175.175.4.160<br>175.175.4.160<br>175.175.4.160<br>175.175.1.239<br>175.175.1.99                                                                                                    | ics Telephony Wireless                                              | Tools H<br>Protocol<br>MDNS<br>MDNS<br>ARP<br>0xa0<br>CMPV0<br>ARP<br>MDNS<br>IGMPV2<br>IGMPV2<br>IGMPV3<br>IGMPV3<br>IG                                                                                                    | elp         Length Info         263 Standard query 0x0000 ANY 3.27.0.112-DESKTOP-9T702VV.65c28510-7283-43b5-bdf9-d86b207.         184 Standard query response 0x0000 AAAA fe80::6d6:a7ed:e07c:76d7 A 175.175.3.41 AAAA fe8         60 Who has 175.175.1.112? Tell 175.175.9.201         60 Ethernet II         86 Neighbor Solicitation for fe80::e2b2:d040:1c4b:4940 from f0:1f:af:e1:fa:95         60 Who has 175.175.62.86? Tell 175.175.2.143         91 Standard query response 0x0000 A, cache flush 175.175.2.228         60 Leave Group 224.0.0.252         90 Multicast Listener Report Message v2         90 Multicast Listener Report Message v2         90 Multicast Listener Report Message v2         90 Multicast Listener Report Message v2         100 Registration NB DESKTOP-QUOBRLE<20>         110 Registration NB DESKTOP-QUOBRLE<20>         110 Registration NB MOKKGROUP<                                                                                                    | × *       |
| ■ Endite         File       Edit       View       Go         ■ ■ □       ③ ● ■ ■       ■       ■         ■ ■ □       ③ ● ■       ■       ■         ■ ■ □       ③ ● ■       ■       ■         ■ ■ □       ③ ● ■       ■       ■         ■ ■ □       ○ ● ■       ■       ■         ■ ■ □       ○ ● ■       ■       ■         ■ ■ □       ○ ● ■       ■       ■         ■ ■ □       ○ ● ■       ■       ■         ■ ■ □       ○ ● ■       ■       ■         ■ □ ■ □       ○ ● ■       ■       ■         ■ □ □       ○ ● ■       ■       ■         ■ □ □       ○ ● ■       ■       ■         ■ □ □       ○ ● ■       ■       ■         ■ □ □       ○ ● ■       ■       ■         ■ □ □       ○ ● ■       ■       ■         ■ □ □       ○ ● ■       ■       ■         ■ □ □       ○ ● ■       ■       ■         ■ □ □       ○ ● ■       ■       ■         ■ □ □       ○ ● ■       ■       ■         ■ □ □       □ ■       ■       ■                                                                                                    | Capture Analyze Statisti<br>Source<br>175.175.3.41<br>175.175.3.41<br>175.175.3.41<br>175.175.3.41<br>175.175.3.41<br>175.175.3.41<br>175.175.2.228<br>175.175.4.160<br>fe80::4808:7925:6c1<br>175.175.4.160<br>175.175.4.160<br>1 | ics Telephony Wireless                                              | Tools H<br>Protocol<br>MDNS<br>MDNS<br>ARP<br>0xa0a0<br>ICMPv6<br>ARP<br>MDNS<br>IGMPv2<br>ICMPv6<br>ICMPv6<br>ICMPv6<br>ICMPv6<br>IGMPv2<br>IGMPv2<br>ICMPv6<br>NBNS<br>NBNS<br>MDNS<br>MDNS<br>MDNS<br>MDNS<br>MDNS<br>MDNS<br>MDNS<br>MDNS                                                                                                    | elp         Length Info         263 Standard query 0x0000 ANY 3.27.0.112-DESKTOP-9T702VV.65c28510-7283-43b5-bdf9-d86b207.         184 Standard query response 0x0000 AAAA fe80::6d6:a7ed:e07c:76d7 A 175.175.3.41 AAAA fe8         60 Who has 175.175.1.112? Tell 175.175.9.201         60 Ethernet II         86 Neighbor Solicitation for fe80::e2b2:d040:1c4b:4940 from f0:1f:af:e1:fa:95         60 Who has 175.175.62.86? Tell 175.175.2.143         91 Standard query response 0x0000 A, cache flush 175.175.2.228         60 Leave Group 224.0.0.252         90 Multicast Listener Report Message v2         90 Multicast Listener Report Message v2         90 Multicast Listener Report Message v2         90 Multicast Listener Report Message v2         90 Multicast Listener Report Message v2         90 Multicast Listener Report Message v2         90 Multicast Listener Report Message v2         100 Registration NB DESKTOP-QUOBRLE<20>         110 Registration NB MOKGROUP<00>         81 Standard query exponse 0x0000 AAAA fe80::dc43:660:fc27:34a3 A 175.175.1.239         119 Standard query response 0x0000 AAAA fe80::dc43:660:fc27:34a3 A 175.175.1.239         119 Standard query response 0x0000 AAAA fe80::dc43:660:fc27:34a3 A 175.175.1.239         119 Standard query response 0x0000 AAAA fe80::dc43:660:fc27:34a3 A 175.175.1.239         119 Standard query response 0x0000 AAAA fe80::dc43:660:fc27:34a3 A 175.175.1.99                                                                                                    | + ^       |
| File       Edit       View       Go         File       Edit       View       Go         Image: Construction of the state of the state of the                                                                                                    | Capture Analyze Statisti<br>Source<br>175.175.3.41<br>175.175.3.41<br>175.175.3.41<br>175.175.3.41<br>175.175.3.41<br>175.175.3.41<br>175.175.4.160<br>175.175.4.160<br>175.175 | ics Telephony Wireless                                              | Tools H<br>Protocol<br>MDNS<br>MDNS<br>ARP<br>0xa0a0<br>ICMPv6<br>ARP<br>MDNS<br>IGMPv2<br>IGMPv2<br>IGMPv2<br>IGMPv2<br>IGMPv2<br>IGMPv2<br>IGMPv2<br>(CMPv6<br>NBNS<br>MDNS<br>MDNS | elp         Length Info         263 Standard query 0x0000 ANY 3.27.0.112-DESKTOP-9T702VV.65c28510-7283-43b5-bdf9-d86b207         184 Standard query response 0x0000 AAAA fe80::6d6:a7ed:e07c:76d7 A 175.175.3.41 AAAA fe8         60 Who has 175.175.1.112? Tell 175.175.9.201         60 Ethernet II         86 Neighbor Solicitation for fe80::e2b2:d040:1c4b:4940 from f0:1f:af:e1:fa:95         60 Who has 175.175.62.86? Tell 175.175.2.143         91 Standard query response 0x0000 A, cache flush 175.175.2.228         60 Leave Group 224.0.0.252         90 Multicast Listener Report Message v2         90 Multicast Listener Report Message v2         90 Multicast Listener Report Message v2         90 Multicast Listener Report Message v2         90 Multicast Listener Report Message v2         90 Multicast Listener Report Message v2         90 Multicast Listener Report Message v2         90 Multicast Listener Report Message v2         90 Multicast Listener Report Message v2         91 Registration NB MORKGRUP<(Q0)                                                                                                    | ×         |
| File       Edit       View       Go         File       Edit       View       Go         Image: Edit       Image: Edit       Image: Edit       Image: Edit         No.       Time       8306       10.285844         8307       10.286179       8308       10.286179         8308       10.282533       8311       10.296404         8312       10.300406       8313       10.300805         8314       10.300805       8315       10.300805         8315       10.300805       8311       10.300805         8312       10.300805       8312       10.300805         8312       10.300805       8312       10.300805         8312       10.300805       8312       10.300805         8312       10.300805       8312       10.300805         8321       10.300805       8322       10.300805         8322       10.300805       8323       10.300805         8321       10.300805       8322       10.300805         8322       10.300805       8322       10.300805         8321       10.300805       8322       10.300805         8321       10.300805       8322                                                                                                    | Capture Analyze Statisti<br>Source<br>175.175.3.41<br>175.175.3.41<br>175.175.3.41<br>175.175.3.41<br>175.175.3.41<br>175.175.2.228<br>175.175.4.160<br>175.175.4.160<br>175.17 | ics Telephony Wireless                                              | Tools H<br>Protocol<br>MDNS<br>MDNS<br>MDNS<br>IGMPv2<br>IGMPv2<br>I                                                                                                    | elp         Length Info         263 Standard query 0x0000 ANY 3.27.0.112-DESKTOP-9T702VV.65c28510-7283-43b5-bdf9-d86b207         184 Standard query response 0x0000 AAAA fe80::6d6:a7ed:e07c:76d7 A 175.175.3.41 AAAA fe8         60 Who has 175.175.112? Tell 175.175.9.201         60 Ethernet II         86 Neighbor Solicitation for fe80::e2b2:d040:1c4b:4940 from f0:1f:af:e1:fa:95         60 Who has 175.175.62.86? Tell 175.175.2.143         91 Standard query response 0x0000 A, cache flush 175.175.2.228         60 Leave Group 224.0.0.252         90 Multicast Listener Report Message v2         90 Multicast Listener Report Message v2         60 Hembership Report group 224.0.0.252         60 Hembership Report group 224.0.0.252         60 Hembership Report group 224.0.0.252         60 Hembership Report group 224.0.0.252         60 Hembership Report group 224.0.0.252         60 Hembership Report group 224.0.0.252         60 Hembership Report group 224.0.0.252         60 Hembership Report group 224.0.0.252         60 Handard query vesponse 0x0000 AAAA fe80::e0a5:6307:f89:c0a4 A 175.175.1.239         119 Standard query response 0x0000 AAAA fe80::dc27:34a3 A 175.175.1.239         119 Standard query response 0x0000 AAAA fe80::dc27:34a3 A 175.175.1.239         119 Standard query response 0x0000 AAAA fe80::dc27:34a3 A 175.175.1.239         119 Standard query response 0x0000 AAAA                                                                                                    | ×         |
| File       Edit       View       Go         File       Edit       View       Go         Image: Edit       Comport == 80       Image: Edit       Image: Edit         No.       Time       8306 10.285844         8307 10.286179       8308 10.286179       8308 10.286179         8308 10.282533       8311 10.296404       8312 10.300406         8313 10.300406       8313 10.300405       8314 10.300405         8315 10.300405       8315 10.300405       8312 10.300405         8312 10.300405       8312 10.300405       8312 10.300405         8321 10.300405       8322 10.300405       8322 10.300405         8322 10.3004835       8323 10.305036       8324 10.305036         > Frame 1: 342 bytes       > Ethernet II, Src:       > Internet Protocol         > User Datagram Prot       > User Datagram Prot       > Dynamic Host Confidence                                                                                                    | Capture Analyze Statisti<br>Source<br>175.175.3.41<br>175.175.3.41<br>175.175.3.41<br>175.175.3.41<br>175.175.2.228<br>175.175.4.160<br>175.175.4.160<br>175.175.175.4.160<br>175.175.4.160<br>175.175.4.160<br>1 | ics Telephony Wireless                                              | Tools H<br>Protocol<br>MDNS<br>MDNS<br>MDNS<br>MDNS<br>IGMPv2<br>IGMPv2<br>IGM                                                                                                    | elp         Length Info         263 Standard query 0x0000 ANY 3.27.0.112-DESKTOP-9T702VV.65c28510-7283-43b5-bdf9-d86b207         184 Standard query response 0x0000 AAAA fe80::6d6:a7ed:e07c:76d7 A 175.175.3.41 AAAA fe8         60 Who has 175.175.127 Tell 175.175.9.201         60 Ethernet II         86 Neighbor Solicitation for fe80::e2b2:d040:1c4b:4940 from f0:1f:af:e1:fa:95         60 Who has 175.175.62.86? Tell 175.175.2.143         91 Standard query response 0x0000 A, cache flush 175.175.2.228         60 Leave Group 224.0.0.252         90 Multicast Listener Report Message v2         90 Multicast Listener Report Message v2         90 Multicast Listener Report Message v2         90 Multicast Listener Report Message v2         90 Multicast Listener Report Message v2         90 Multicast Listener Report Message v2         90 Multicast Listener Report Message v2         90 Multicast Listener Report Message v2         90 Multicast Listener Report Message v2         90 Multicast Listener Report Message v2         91 Registration NB WOKKGROUP<000                                                                                                    | × *       |
| File       Edit       View       Go         File       Edit       View       Go         Image: Edit       Comport == 80       Image: Edit       Image: Edit         No.       Time       8306 10.285844       8307 10.286179         8306 10.285949       8308 10.286179       8308 10.286179         8308 10.286179       8308 10.286179       8308 10.289309         8311 10.296404       8312 10.300406       8313 10.300405         8312 10.300405       8314 10.300405       8315 10.300405         8315 10.300405       8312 10.300405       8312 10.300405         8321 10.300405       8321 10.300405       8322 10.300405         8321 10.300405       8322 10.3004035       8322 10.3004035         8322 10.3004035       8322 10.3004035       8322 10.3004035         8322 10.3004035       8322 10.3004035       8322 10.3004035         8322 10.3004035       8322 10.3004035       8322 10.3004035         8322 10.3004035       8322 10.3004035       8322 10.3004035         8322 10.3004035       8322 10.3004035       8322 10.3004035         8322 10.3004035       8322 10.3004035       8322 10.3004035         8322 10.3004035       8324 10.3005036       8324 10.305036         Sthennet II, Src:                                                                                                    | Capture Analyze Statisti<br>Source<br>175.175.3.41<br>175.175.3.41<br>175.175.3.41<br>175.175.3.41<br>175.175.2.228<br>175.175.2.228<br>175.175.4.160<br>175.175.4.160<br>175.175.175.4.160<br>175.175.4.160<br>175.175.4.160<br>1 | ics Telephony Wireless                                              | Tools H<br>Protocol<br>MDNS<br>MDNS<br>ARP<br>Oxaðað<br>ICMPv6<br>ARP<br>MDNS<br>IGMPv2<br>IGMPv2<br>IGMPv2<br>IGMPv2<br>IGMPv2<br>IGMPv2<br>IGMPv5<br>(27736 bits<br>roadcast (                                                                                                    | <pre>elp  Length Info 263 Standard query 0x0000 ANY 3.27.0.112-DESKTOP-9T702VV.65c28510-7283-43b5-bdf9-d86b207 184 Standard query response 0x0000 AAAA fe80::6d6:a7ed:e07c:76d7 A 175.175.3.41 AAAA fe8 60 Who has 175.175.1.112? Tell 175.175.9.201 60 Ethernet II 86 Neighbor Solicitation for fe80::e2b2:d040:1c4b:4940 from f0:1f:af:e1:fa:95 60 Who has 175.175.62.86? Tell 175.175.2.143 91 Standard query response 0x0000 A, cache flush 175.175.2.228 60 Leave Group 224.0.0.252 90 Multicast Listener Report Message v2 90 Multicast Listener Report Message v2 90 Multicast Listener Report Message v2 90 Multicast Listener Report Message v2 90 Multicast Listener Report Message v2 100 Registration NB WOKKGROUP&lt;000 81 Standard query response 0x0000 AAAA fe80::d243:660:fc27:34a3 A 175.175.1.239 119 Standard query response 0x0000 AAAA fe80::d243:660:fc27:34a3 A 175.175.1.239 119 Standard query response 0x0000 AAAA fe80::d23:660:fc27:34a3 A 175.175.1.99  ) on interfac</pre>                                                                                                    | × * * * * |

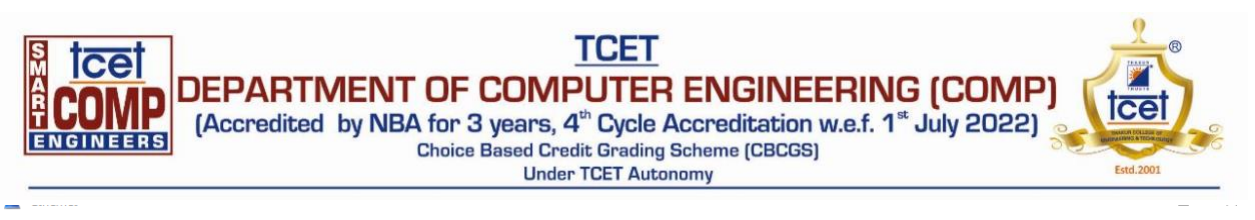

File Edit View Go Capture Analyze Statistics Telephony Wireless Tools Help

#### ◢ ■ ∅ ◎ 📙 🛅 🕱 🖻 ۹ ⇔ ⇔ 🕾 🗿 🚽 🚍 🔍 ۹ ۹ ۹ 🎹

|    | ftp                 |                      |                     |          | 🛛 🛁 🔀                                                                                    | - 1 |
|----|---------------------|----------------------|---------------------|----------|------------------------------------------------------------------------------------------|-----|
| No | . Time              | Source               | Destination         | Protocol | Length Info                                                                              |     |
|    | 5583 6.721722       | fe80::5563:7190:f66  | ff02::1:3           | LLMNR    | 84 Standard query 0xea03 A wpad                                                          |     |
|    | 5584 6.721880       | 175.175.9.215        | 224.0.0.252         | LLMNR    | 64 Standard query 0xea03 A wpad                                                          |     |
|    | 5585 6.722377       | fe80::5563:7190:f66  | ff02::1:3           | LLMNR    | 84 Standard query 0x008b AAAA wpad                                                       |     |
|    | 5586 6.722377       | fe80::37af:23fa:c5c  | ff02::1:3           | LLMNR    | 84 Standard query 0x246f A wpad                                                          |     |
|    | 5587 6.722418       | 175.175.1.143        | 224.0.0.252         | LLMNR    | 64 Standard query 0x246f A wpad                                                          |     |
|    | 5588 6.722525       | 175.175.9.215        | 224.0.0.252         | LLMNR    | 64 Standard query 0x008b AAAA wpad                                                       |     |
|    | 5589 6.723203       | 175.175.2.211        | 175.175.1.39        | TCP      | 66 [TCP Retransmission] [TCP Port numbers reused] 33966 → 7680 [SYN] Seq=0 Win=64240 Le. |     |
|    | 5590 6.729114       | fe80::88b:7771:b8bf  | ff02::fb            | MDNS     | 142 Standard query response 0x0000 AAAA, cache flush fe80::88b:7771:b8bf:b273            |     |
|    | 5591 6.730555       | 175.175.2.187        | 175.175.255.255     | NBNS     | 92 Name query NB DESKTOP-RSOFFNQ<00>                                                     |     |
|    | 5592 6.732833       | 175.175.2.27         | 224.0.0.251         | MDNS     | 81 Standard query 0x0000 AAAA desktop-rsoffnq.local, "QM" question                       |     |
|    | 5593 6.733154       | fe80::661b:888b:f80  | ff02::fb            | MDNS     | 101 Standard query 0x0000 AAAA desktop-rsoffnq.local, "QM" question                      |     |
|    | 5594 6.733574       | 175.175.2.27         | 224.0.0.251         | MDNS     | 81 Standard query 0x0000 A desktop-rsoffnq.local, "QM" question                          |     |
|    | 5595 6.733937       | fe80::661b:888b:f80  | ff02::fb            | MDNS     | 101 Standard query 0x0000 A desktop-rsoffnq.local, "QM" question                         |     |
|    | 5596 6.739201       | HP_ba:bf:f2          | Broadcast           | ARP      | 60 Who has 175.175.3.215? Tell 175.175.2.211                                             |     |
|    | 5597 6.742694       | 175.175.2.103        | 224.0.0.251         | MDNS     | 89 Standard query response 0x0000 A, cache flush 175.175.2.103                           |     |
|    | 5598 6.743506       | Dell_a2:5f:cb        | Broadcast           | ARP      | 60 Who has 175.175.24.169? Tell 175.175.2.10                                             |     |
|    | 5599 6.744980       | 175.175.2.88         | 175.175.255.255     | NBNS     | 110 Registration NB WORKGROUP<00>                                                        |     |
|    | 5600 6.744980       | 175.175.2.88         | 175.175.255.255     | NBNS     | 110 Registration NB LAB507-03<00>                                                        |     |
|    | 5601 6.744980       | 175.175.2.88         | 175.175.255.255     | NBNS     | 110 Registration NB LAB507-03<20>                                                        |     |
|    | 5602 6.746658       | Dell_79:76:36        | Broadcast           | ARP      | 60 Who has 175.175.7.2? Tell 175.175.1.178                                               |     |
| 5  | Ename 1: 60 butes o | n wine (480 hits) 60 | butes captured (480 | its) on  | intenface \D 0000 34 db fd 77 e4 61 00 9e 1e 16 e8 e1 a0 a0 00 17 4                      |     |

> Ethernet II, Src: Cisco\_16:e8:e1 (00:9e:1e:16:e8:e1), Dst: Cisco\_77:e4:61 (34:db:f 06 06 07

✓ Wireshark · Packet 40 · Ethernet — □ ×
> Frame 40: 60 bytes on wire (480 bits), 60 bytes captured (480 bits) on interface \Device\NPF\_{558CD}
> Ethernet II, Src: HP\_9d:ad:32 (bc:e9:2f:9d:ad:32), Dst: Broadcast (ff:ff:ff:ff:ff:ff)

> Address Resolution Protocol (request)

📕 Wireshark - Packet 5727 - Ethernet × > Frame 5727: 75 bytes on wire (600 bits), 75 bytes captured (600 bits) on interface \Device\NPF\_{558 > Ethernet II, Src: HewlettP b2:ae:5c (c8:d3:ff:b2:ae:5c), Dst: IPv4mcast\_fb (01:00:5e:00:00:fb) > Internet Protocol Version 4, Src: 175.175.2.148, Dst: 224.0.0.251 > User Datagram Protocol, Src Port: 5353, Dst Port: 5353 > Multicast Domain Name System (query) < > ···^····\\··E· 0000 01 00 5e 00 00 fb c8 d3 ff b2 ae 5c 08 00 45 00 0010 00 3d 54 89 00 00 01 11 d1 e8 af af 02 94 e0 00 ·=T····· 0020 00 fb 14 e9 14 e9 00 29 6b 0b 00 00 00 00 00 01 ·····) k····· .....L ab221-34 0030 00 00 00 00 00 00 09 4c 61 62 32 32 31 2d 33 34 0040 05 6c 6f 63 61 6c 00 00 ff 00 01 ·local·····

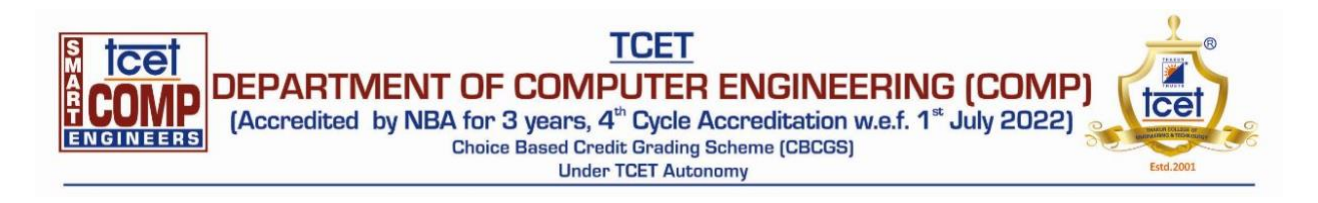

| wine                                      | shark                      | c · Pa                     | acke                       | t 43 ·                     | Ethe                         | rnet                                 |                                      |                            |                      |                            |                            |                              |                                  |                            |                    |              |                      |               |                       | <u> 33 -</u>         |         | ×    |
|-------------------------------------------|----------------------------|----------------------------|----------------------------|----------------------------|------------------------------|--------------------------------------|--------------------------------------|----------------------------|----------------------|----------------------------|----------------------------|------------------------------|----------------------------------|----------------------------|--------------------|--------------|----------------------|---------------|-----------------------|----------------------|---------|------|
| > Fr<br>> Et                              | ame<br>hern                | 43:<br>et                  | 90<br>II,                  | byt<br>Src                 | es<br>: H                    | on w<br>P_9c                         | ire<br>:ca:                          | (720<br>c7 (               | bi<br>bc:            | ts),<br>e9:2<br>fe80       | , 90<br>2f:9               | byt<br>c:ca                  | tes (<br>a:c7)                   | aptu<br>), Ds              | ired (7<br>st: IPv | 20 b<br>6mca | its)<br>st_10        | on in<br>(33: | terfac<br>33:00:<br>6 | e \Devic<br>00:00:16 | e\NPF_{ | 5580 |
| > Tn                                      | tern                       | et i                       | Con                        | trol                       | Me                           | ssag                                 | e Pr                                 | otoc                       |                      | v6                         |                            |                              |                                  | ,,,,,,,                    |                    | ,            |                      | 02            |                       |                      |         |      |
|                                           |                            |                            |                            |                            |                              |                                      |                                      |                            |                      |                            |                            |                              |                                  |                            |                    |              |                      |               |                       |                      |         |      |
|                                           |                            |                            |                            |                            |                              |                                      |                                      |                            |                      |                            |                            |                              |                                  |                            |                    |              |                      |               |                       |                      |         |      |
|                                           |                            |                            |                            |                            |                              |                                      |                                      |                            |                      |                            |                            |                              |                                  |                            |                    |              |                      |               |                       |                      |         |      |
|                                           |                            |                            |                            |                            |                              |                                      |                                      |                            |                      |                            |                            |                              |                                  |                            |                    |              |                      |               |                       |                      |         |      |
|                                           |                            |                            |                            |                            |                              |                                      |                                      |                            |                      |                            |                            |                              |                                  |                            |                    |              |                      |               |                       |                      |         |      |
| :                                         |                            |                            |                            |                            |                              |                                      |                                      |                            |                      |                            |                            |                              |                                  |                            |                    |              |                      |               |                       |                      |         | 3    |
|                                           | 22                         | 22                         | 00                         | 00                         | 00                           | 16 h                                 | 0                                    | ) f                        | 0.5                  | 63                         | -7                         | 96 d                         |                                  | . 00                       | 22.                |              | 1                    |               |                       |                      |         | 1    |
| 0000                                      | 33                         | 33                         | 00                         | 00                         | 00 :                         | 16 b                                 | c e9                                 | 2f                         | 9c                   | ca                         | c7                         | 86 d                         | Id 60                            | 00<br>of                   | 33 .               |              | 1                    |               |                       |                      |         |      |
| :<br>3000<br>3010                         | 33<br>00                   | 33<br>00                   | 00<br>00                   | 00<br>24                   | 00 :                         | 16 b<br>11 f                         | c e9<br>e 80                         | 2f<br>00                   | 9c<br>00             | ca<br>00                   | c7                         | 86 d<br>00 0                 | Id 60                            | 00<br>ef                   | 33··               |              | 1                    | · · · @ ·     |                       |                      |         |      |
| 3000<br>3010<br>3020                      | 33<br>00<br>b7             | 33<br>00<br>00             | 00<br>00<br>c9             | 00<br>24<br>a9             | 00 (<br>00 (<br>3c (         | 16 b<br>)1 f<br>19 f                 | c e9<br>e 80<br>f 02                 | 2f<br>00                   | 9c<br>00<br>00       | ca<br>00<br>00             | c7<br>00<br>00             | 86 d<br>00 0                 | Id 60                            | 000<br>ef                  | 33··<br>···\$      |              | /····                | · · · @ ·     |                       |                      |         | ;    |
| ¢<br>0000<br>0010<br>0020<br>0030         | 33<br>00<br>b7<br>00       | 33<br>00<br>00             | 00<br>00<br>c9<br>00       | 00<br>24<br>a9<br>00       | 00 1<br>00 0<br>3c 1         | 16 b<br>01 f<br>19 f                 | c e9<br>e 80<br>f 02<br>a 00         | 2f<br>00<br>05             | 9c<br>00<br>00<br>02 | ca<br>00<br>00             | c7<br>00<br>00             | 86 d<br>00 0<br>00 0         | Id 60<br>90 40<br>90 8f          | 00<br>ef<br>00<br>00       | 33                 | ·····        | /····                | · · ` @ ·     |                       |                      |         |      |
| ¢<br>0000<br>0010<br>0020<br>0030<br>0030 | 33<br>00<br>b7<br>00<br>72 | 33<br>00<br>00<br>00<br>5d | 00<br>00<br>c9<br>00<br>00 | 00<br>24<br>a9<br>00<br>00 | 00 (<br>00 (<br>3c (<br>00 ( | 16 b<br>91 f<br>19 f<br>16 3<br>91 0 | c e9<br>e 80<br>f 02<br>a 00<br>3 00 | 2f<br>00<br>00<br>05<br>00 | 9c<br>00<br>02<br>00 | ca<br>00<br>00<br>00<br>ff | c7<br>00<br>00<br>00<br>02 | 86 d<br>00 0<br>01 0<br>00 0 | Id 60<br>00 40<br>00 00<br>00 8f | 00<br>ef<br>00<br>00<br>00 | 33<br>\$<br>       | <····        | /···<br>····<br>···· | ••••          |                       |                      |         | 2    |

Wireshark · Packet 2 · Ethernet

\_

| > Fra  | me  | 2:  | 179  | by   | tes | on  | wi   | re ( | (143 | 2 b | its | ),          | 179 | by  | tes | cap     | tured (1432 bits) on interface \Dev | ice\NPF {55 |
|--------|-----|-----|------|------|-----|-----|------|------|------|-----|-----|-------------|-----|-----|-----|---------|-------------------------------------|-------------|
| > Eth  | ern | et  | II.  | Sr   | c:  | Del | 1 a  | e:b4 | 1:eb | (b  | 0:8 | 3:f         | e:a | e:b | 4:e | b).     | Dst: IPv4mcast 7f:ff:fa (01:00:5e:7 | f:ff:fa)    |
| > Int  | ern | et  | Pro  | toc  | 01  | Ver | sio  | n 4. | . Sr | c:  | 175 | .17         | 5.2 | .66 | . D | st:     | 239.255.255.250                     |             |
| > 1156 | D D | ata | gra  | m P  | rot | 000 | 1    | Sec  | Por  | +•  | 622 | 57          | Ds  | + P | ort | • 19    | 90                                  |             |
| > Sin  | nla | Ca  | 6' u |      | Die | cov | +)   | Dec  | tor  | -1  | 022 | <i>.</i> ,, | 03  |     |     | • • • • |                                     |             |
| 211    | hte | Se  | I VI | LE . | 012 | COV | er y | - IL |      | 01  |     |             |     |     |     |         |                                     |             |
|        |     |     |      |      |     |     |      |      |      |     |     |             |     |     |     |         |                                     |             |
|        |     |     |      |      |     |     |      |      |      |     |     |             |     |     |     |         |                                     |             |
|        |     |     |      |      |     |     |      |      |      |     |     |             |     |     |     |         |                                     |             |
| <      |     |     |      |      |     |     |      |      |      |     |     |             |     |     |     |         |                                     | >           |
| 0000   | 01  | 00  | 5e   | 7f   | ff  | fa  | b0   | 83   | fe   | ae  | b4  | eb          | 08  | 00  | 45  | 00      | ···^····E·                          | ^           |
| 0010   | 00  | a5  | 82   | 11   | 00  | 00  | 04   | 11   | 92   | 4b  | af  | af          | 02  | 42  | ef  | ff      | •••••••••••••••••••••••••••••••     |             |
| 0020   | ff  | fa  | f3   | 31   | 07  | 6c  | 00   | 91   | 70   | 24  | 4d  | 2d          | 53  | 45  | 41  | 52      | ···1·1·· p\$M-SEAR                  |             |
| 0030   | 43  | 48  | 20   | 2a   | 20  | 48  | 54   | 54   | 50   | 2f  | 31  | 2e          | 31  | Ød  | 0a  | 48      | CH * HTT P/1.1 H                    |             |
| 0040   | 6f  | 73  | 74   | Зa   | 20  | 32  | 33   | 39   | 2e   | 32  | 35  | 35          | 2e  | 32  | 35  | 35      | ost: 239 .255.255                   |             |
| 0050   | 2e  | 32  | 35   | 30   | 3a  | 31  | 39   | 30   | 30   | Ød  | 0a  | 53          | 54  | 3a  | 20  | 75      | .250:190 0 ST: u                    |             |
| 0060   | 72  | 6e  | 3a   | 73   | 63  | 68  | 65   | 6d   | 61   | 73  | 2d  | 75          | 70  | 6e  | 70  | 2d      | rn:schem as-upnp-                   |             |
| 0070   | 6f  | 72  | 67   | 3a   | 64  | 65  | 76   | 69   | 63   | 65  | 3a  | 49          | 6e  | 74  | 65  | 72      | org:devi ce:Inter                   |             |
| 0080   | 6e  | 65  | 74   | 47   | 61  | 74  | 65   | 77   | 61   | 79  | 44  | 65          | 76  | 69  | 63  | 65      | netGatew ayDevice                   |             |
| 0090   | 3a  | 31  | Ød   | 0a   | 4d  | 61  | 6e   | 3a   | 20   | 22  | 73  | 73          | 64  | 70  | Зa  | 64      | :1-•Man: "ssdp:d                    |             |
| 00a0   | 69  | 73  | 63   | 6f   | 76  | 65  | 72   | 22   | Ød   | 0a  | 4d  | 58          | 3a  | 20  | 33  | Ød      | iscover" ···MX: 3·                  |             |
| 0060   | 0a  | Ød  | 0a   |      |     |     |      |      |      |     |     |             |     |     |     |         |                                     | ~           |